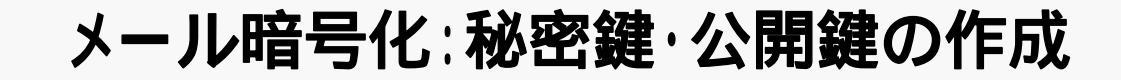

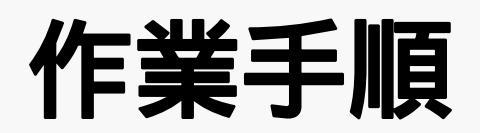

**Outlook Express** 

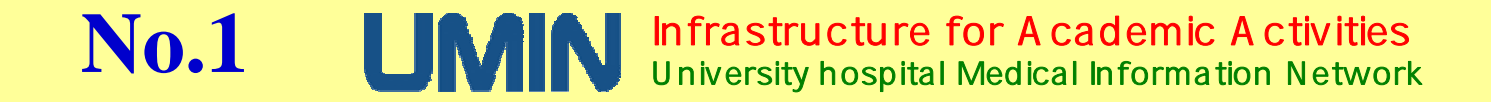

# 秘密鍵・公開鍵の作成

作業の手順

1.暗号化されたメールを受け取れる(復号できる)環境を設定する
 認証局(UMINセンター)よりデジタル証明書を発行
 デジタル証明書を設定 お使いのメールソフトで設定します。
 受信用の秘密鍵を設定 お使いのメールソフトで設定します。

2. 暗号化してメールを送信する

送信先の<mark>公開鍵</mark>の取得する。

**公開鍵**を設定する お使いのメールソフトで設定します。

暗号化して送信するお使いのメールソフトでの送信になります。

No.2 UMIN Infrastructure for Academic Activities University hospital Medical Information Network

# 秘密鍵・公開鍵の作成

(設定の流れ)

A.秘密鍵・公開鍵、認証局のルート証明書の取得とパソコンへの設定

- B.暗号化されたメールを「受信」できるように設定する。 (自分の秘密鍵をご使用のメールソフトへの設定する) (1)アウトルックエクスプレス(Microsoft Outlook Express)
- C.暗号化してメールを「送信」できるように設定する。 (他の人の公開鍵を取得してメールソフトへ設定する。) 公開鍵の取得 ~ ~ (1)アウトルックエクスプレス(Microsoft Outlook Express)

No.3 UMN Infrastructure for Academic Activities University hospital Medical Information Network

## 秘密鍵・公開鍵の発行

https://center2.umin.ac.jp/cgi-bin/ca/index.cgi のURLから

「公開鍵証明書管理機能」の画面に入ります。

| center2.umin.ac         | .jp へ接続                   | ? 🛛           |
|-------------------------|---------------------------|---------------|
|                         |                           |               |
| umin-user のサーバ<br>必要です。 | – center2umin.ac.jp (J(11 | ーザー名とパスワードが   |
| ユーザー名(山):               | <b>2</b>                  | ~             |
| パスワード( <u>P</u> ):      |                           |               |
|                         | □パスワードを記憶す                | 3( <u>R</u> ) |
|                         | ОК                        | *+>ンセル        |
|                         |                           | -             |
| ニーザー名<br>パスワード          | に UMIN IDを/<br>こ UMINのパス・ | \刀<br>フードを入力  |

No.4 UMN Infrastructure for Academic Activities University hospital Medical Information Network

## 「秘密鍵・公開鍵の作成、破棄および検索」 画面

| 의 상황해(1991)라 위 K는 해외 — Windows Internet Explorer                                                                                                    |                                         |                         |
|----------------------------------------------------------------------------------------------------|-----------------------------------------|-------------------------|
| 🚱 🕞 🔹 😰 Mos Chemertunicas priastrovitariatemat                                                                                                    | 😤 🙆 😫 🕂 🗙 🖓 hear                        | P *                     |
| 2+18(1) 編集(1) 単元(2) 単元(2) 2-8(1) 157(5)                                                                                                    | D. A share a discuss bigger bigger a    |                         |
| A Lange and a second of the second second se | 8. C 1201-0. 4. 120. 17 MR. 174-1349. 3 | 4 · 6(0)() ·            |
| Cumingstaure-ma                                                                                                    |                                         | • 9~840) • <b>9-</b> *  |
| UMIN 秘密鍵·公開鍵の作成、破棄                                                                                                    | および検索                                   | トップページ「登録者用ページ」         |
| ▲ =-tky@umin.ac.jp用証明書【未発行】                                                                                                    |                                         | XXXX-XXX@umin ac in田訂旧書 |
| <ul> <li>秘密理社公開建の作成</li> </ul>                                                                                                    |                                         |                         |
| ■tky@umin.net用证明書 【未発行】                                                                                                    |                                         | XXXX-XXX@umin.net用証明書   |
| <ul> <li>         ・</li></ul>                                                                                                    |                                         |                         |
|                                                                                                    |                                         | 公開鍵検索の入力枠               |
| 公開鍵検索                                                                                                    |                                         |                         |
| 検索するUMINIDを入力して検索ボタンを押していたさい                                                                                                    |                                         |                         |
| UM4N 1D[] [###]                                                                                                    |                                         | ルート証明書                  |
| ルート証明書<br>こちらよりダウンロードして下さい                                                                                                    |                                         |                         |
| いいやホームページに戻る                                                                                                    |                                         |                         |
| ご要望はお問い合わせフォームまでお寄せください                                                                                                    |                                         |                         |
|                                                                                                    |                                         |                         |
| LIMIN IT Infrastructure for Academic                                                                                                    | Activities                              |                         |
| University hospital Medical Inform                                                                                                    | ation Network                           |                         |
|                                                                                                    |                                         |                         |
| 一切的表示这和意义之                                                                                                    | € 42/9-4-94                             | ** + * 100# +           |

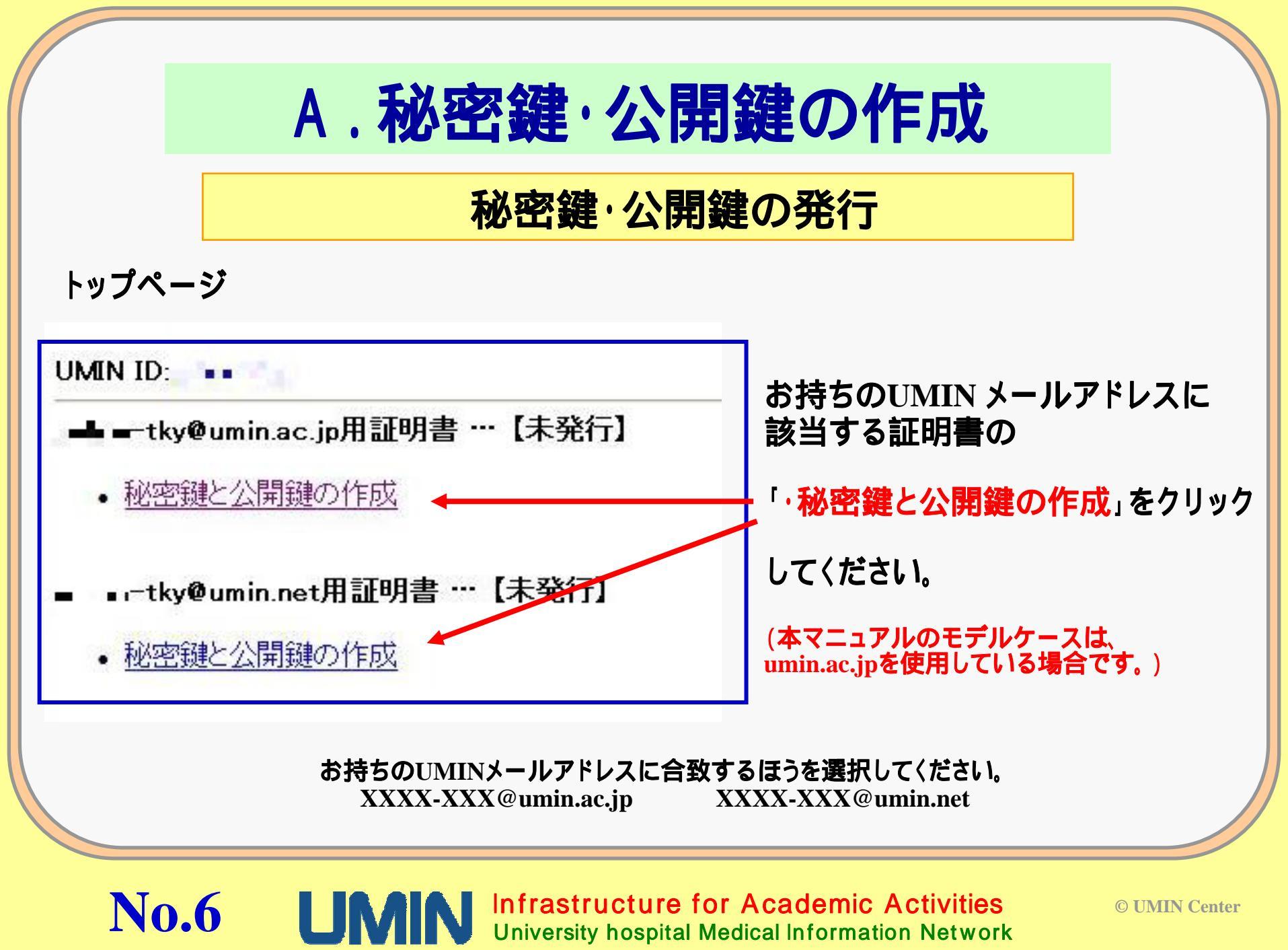

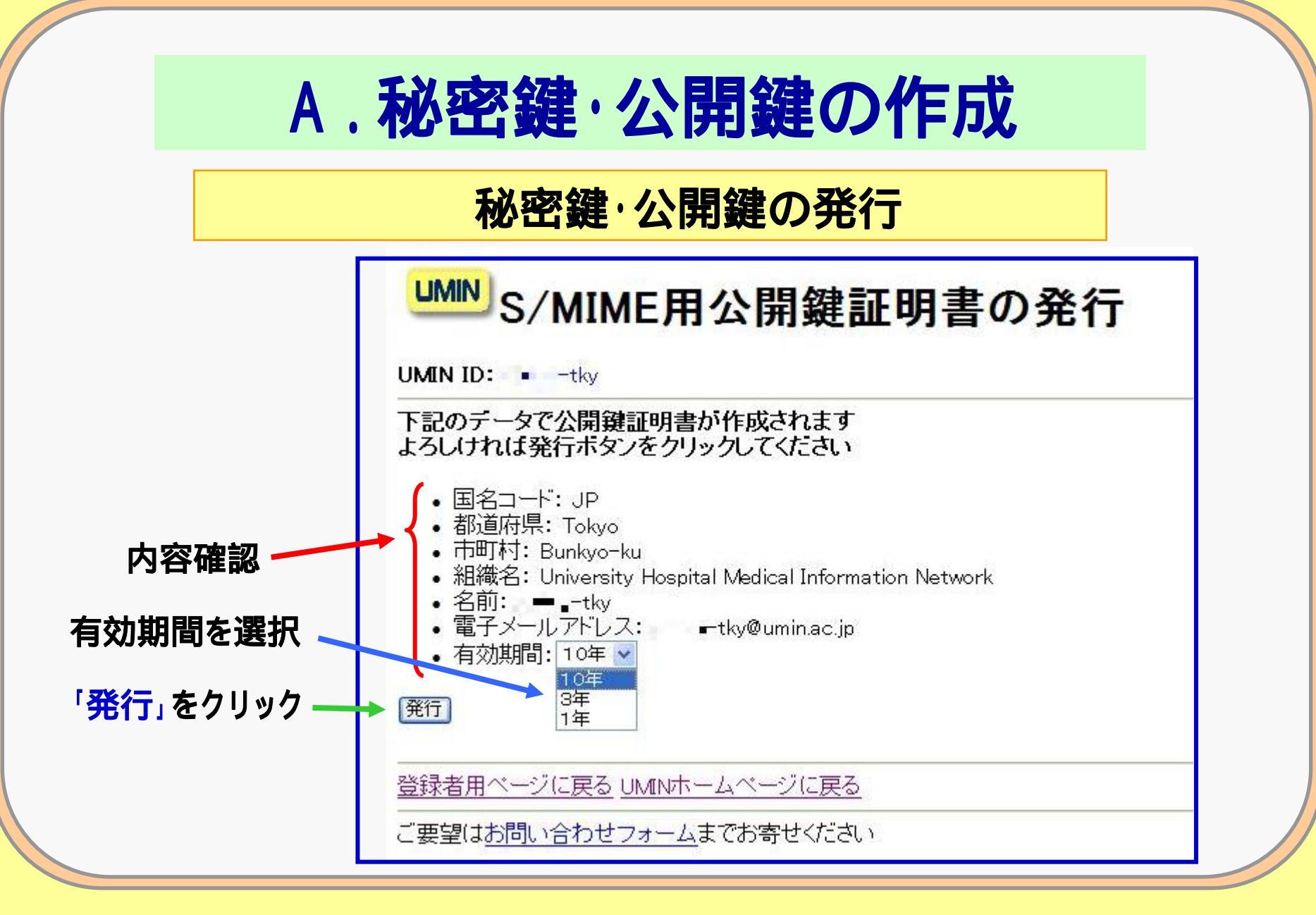

No.7 UMIN Infrastructure for Academic Activities University hospital Medical Information Network

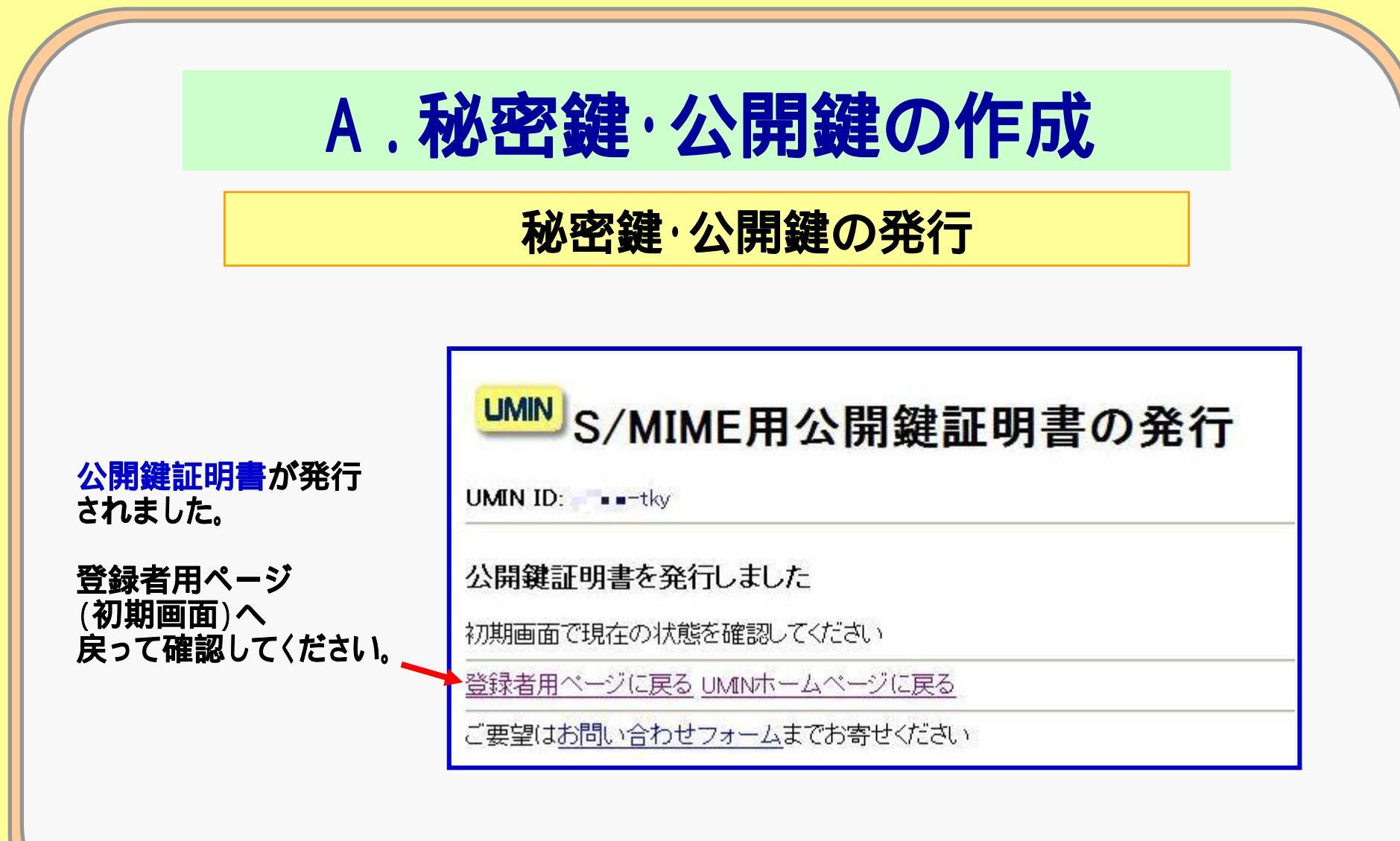

No.8 UMIN Infrastructure for Academic Activities University hospital Medical Information Network

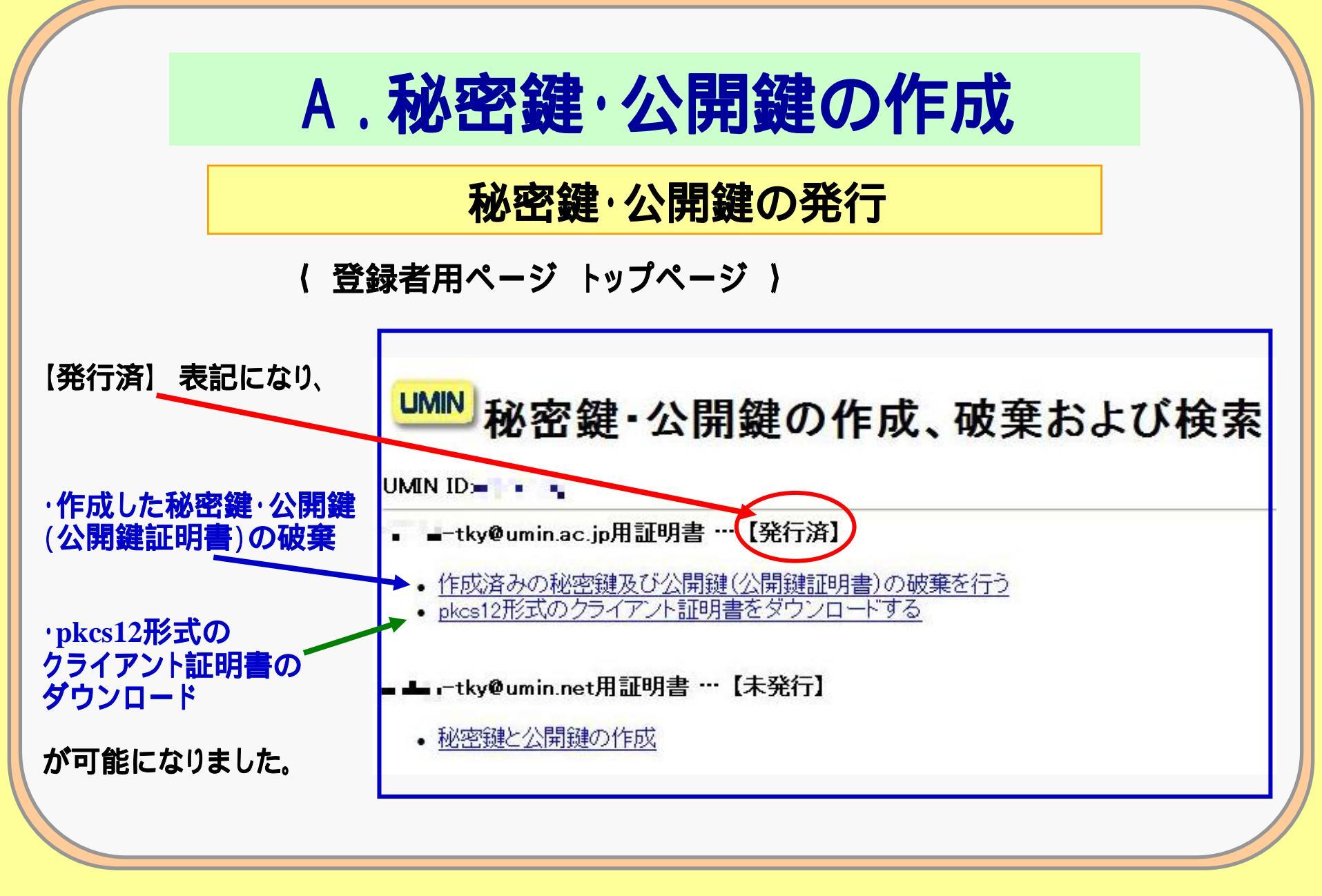

No.9 UMIN Infrastructure for Academic Activities University hospital Medical Information Network

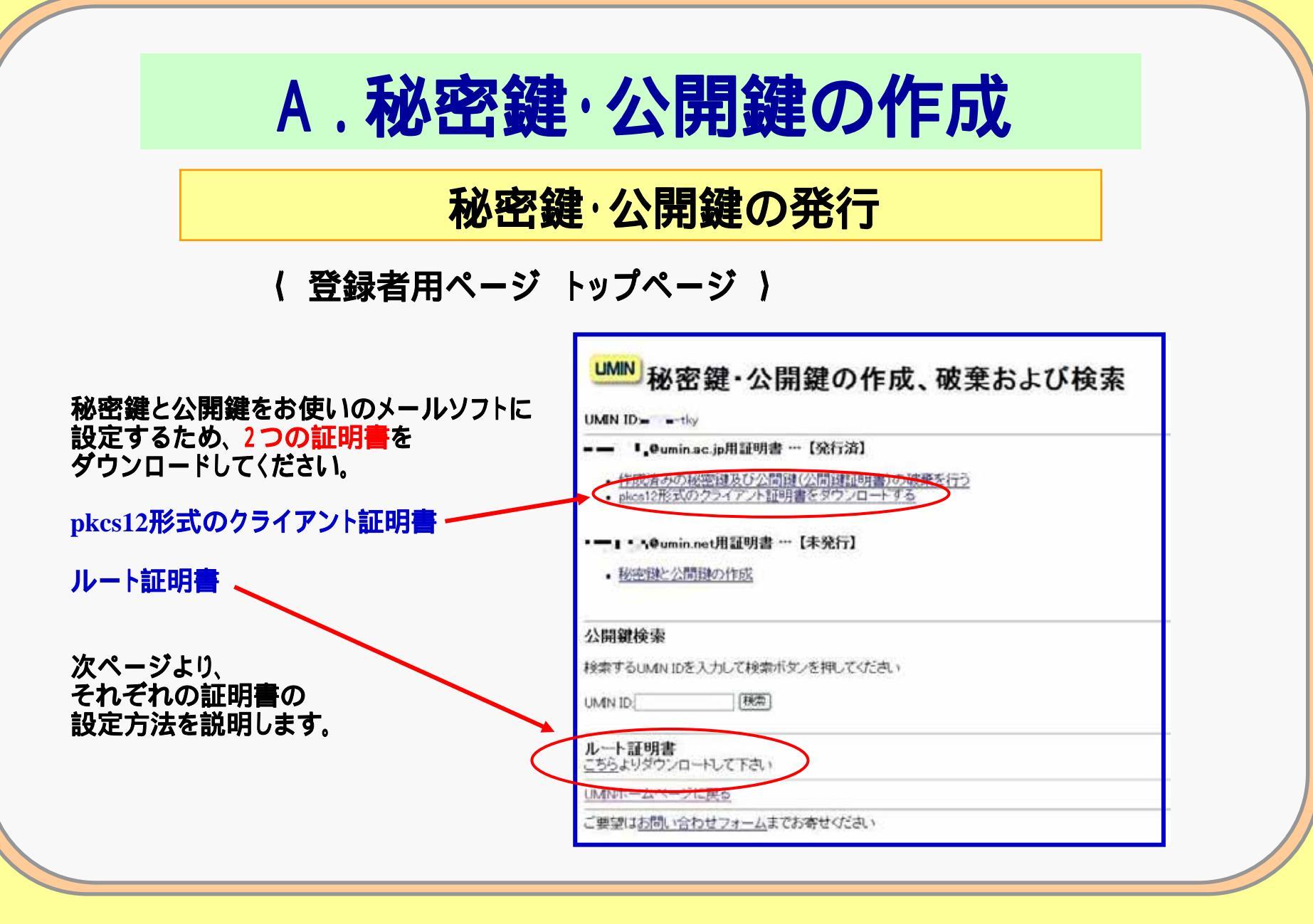

**MIN** Infrastructure for Academic Activities University hospital Medical Information Network

**No.10** 

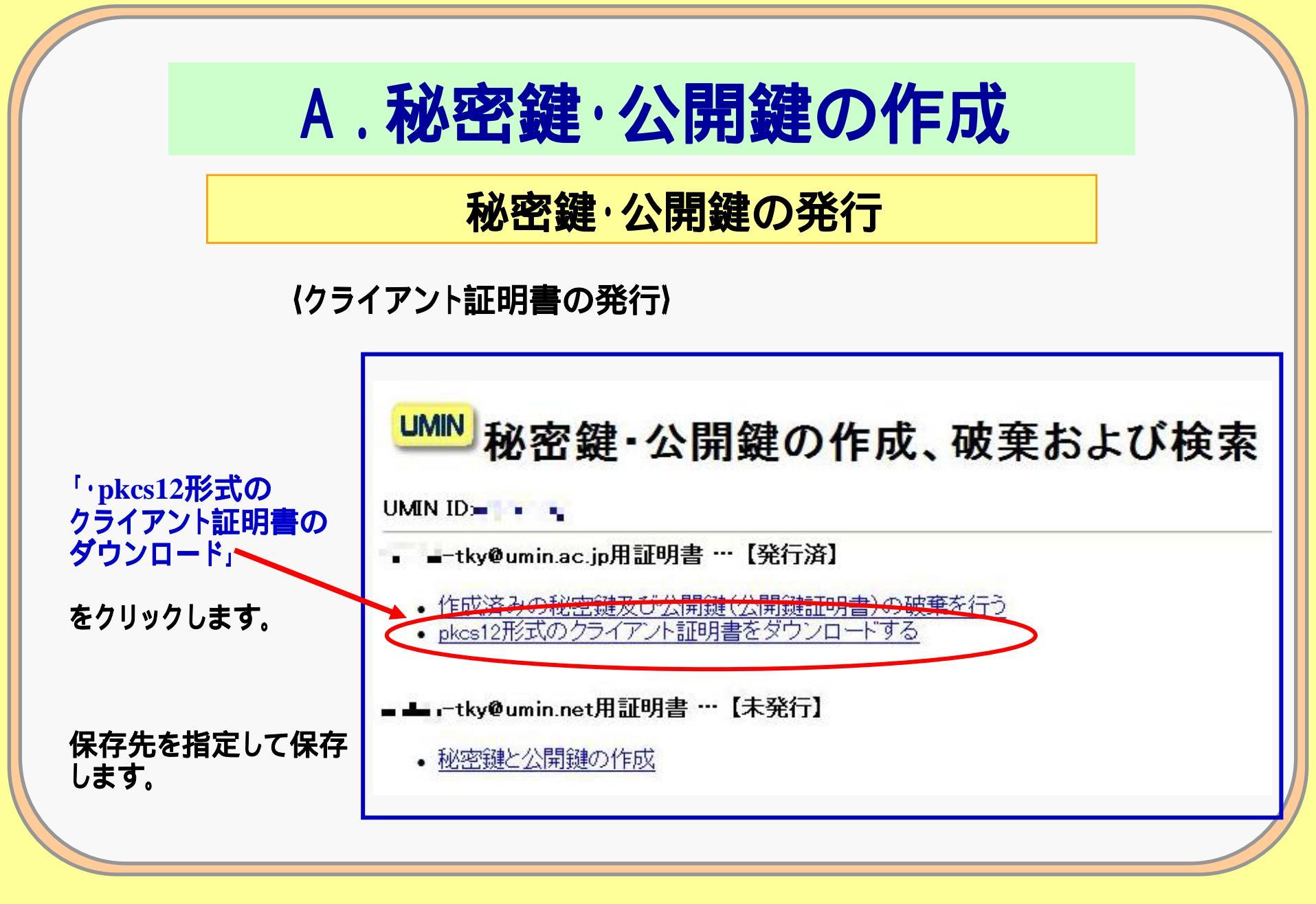

No.11 UMIN Infrastructure for Academic Activities University hospital Medical Information Network

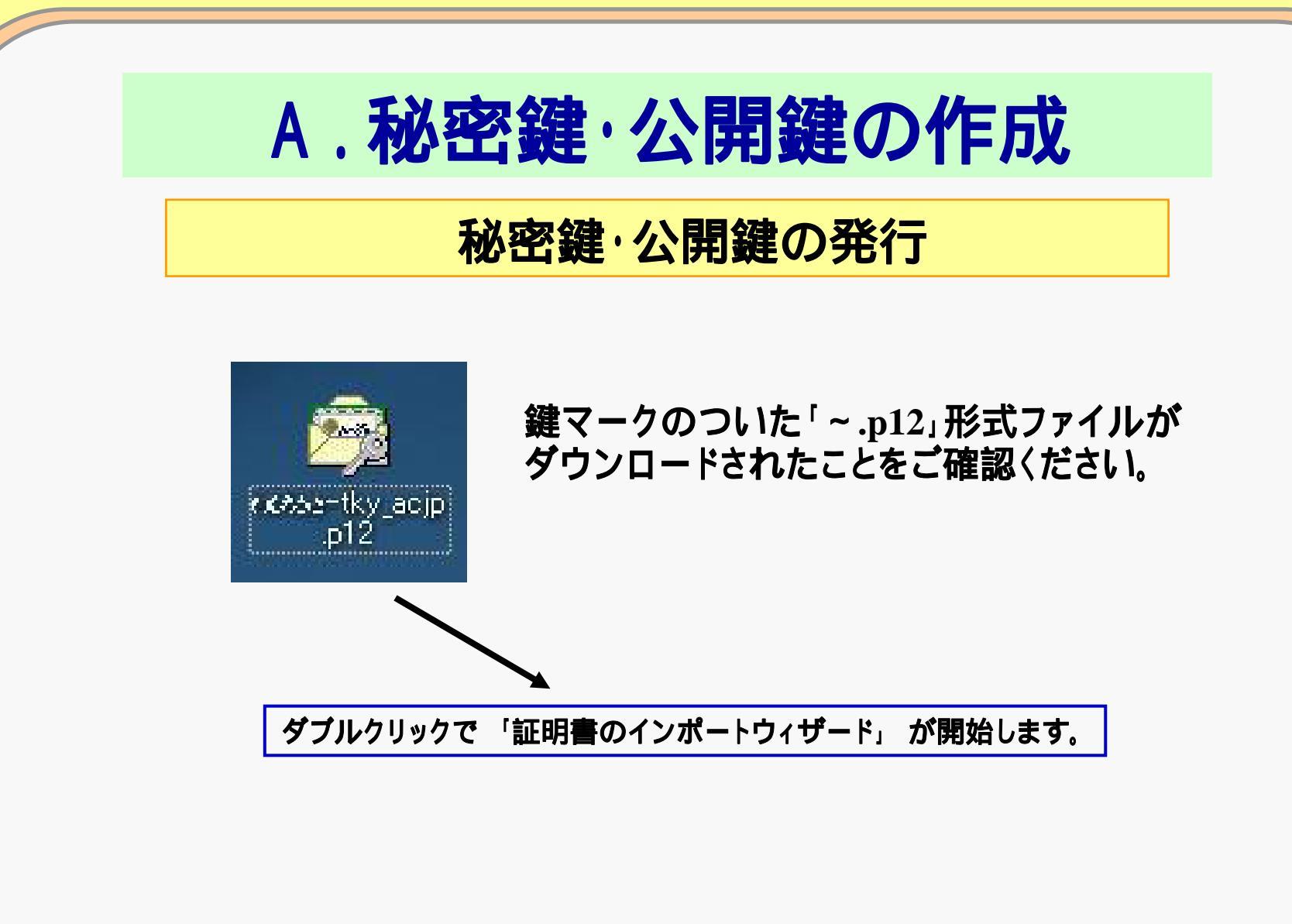

No.12 UMN Infrastructure for Academic Activities University hospital Medical Information Network

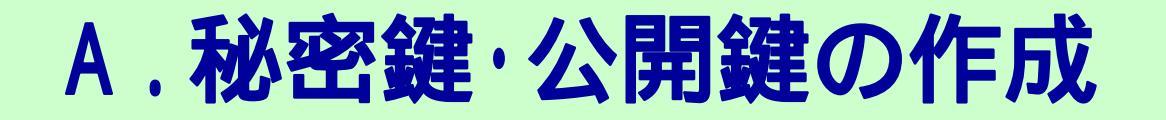

### 秘密鍵・公開鍵の発行(証明書インポート)

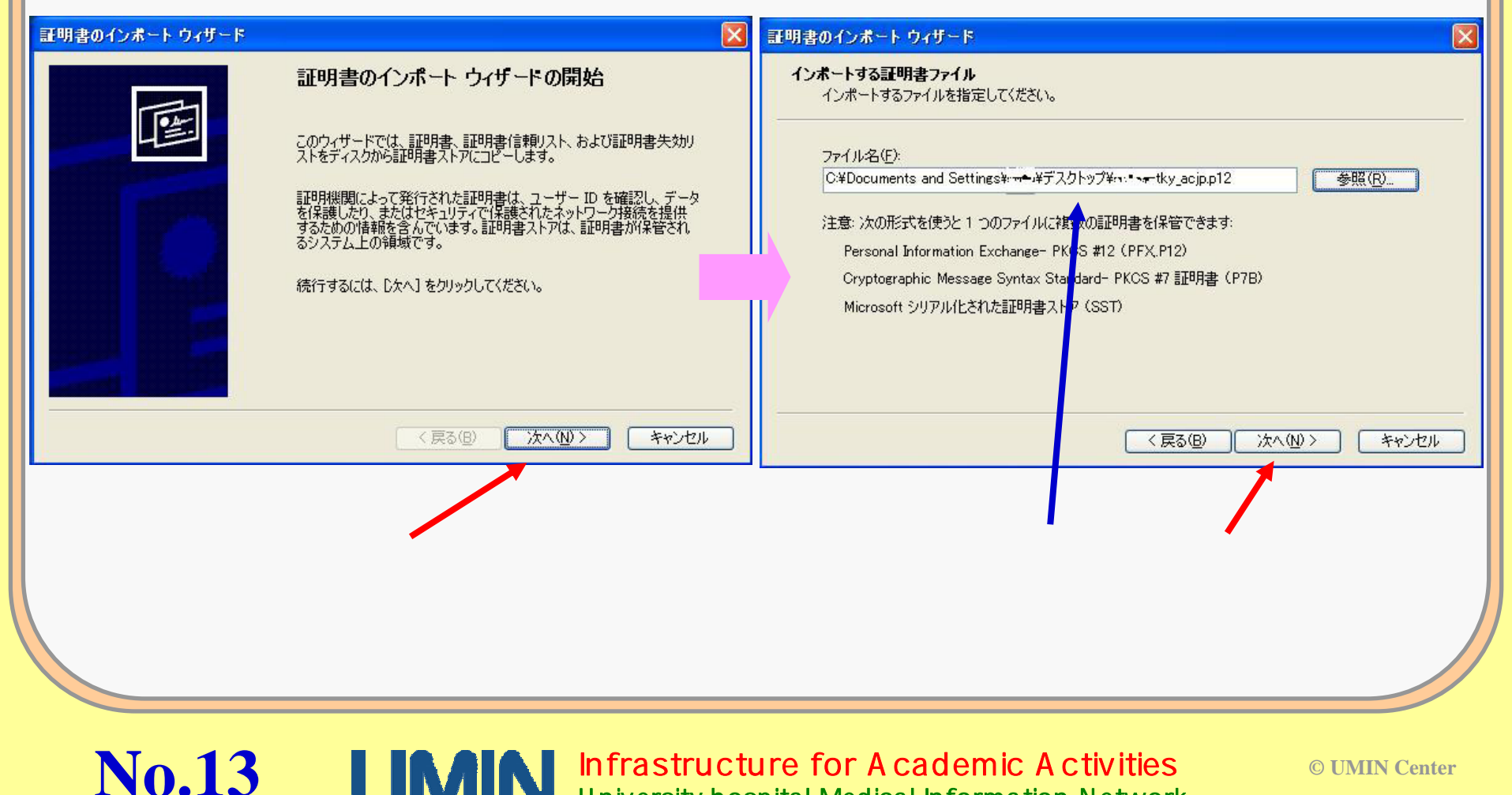

Infrastructure for Academic Activities University hospital Medical Information Network

## 秘密鍵・公開鍵の発行(証明書インポート)

#### 【証明書のインポート ウィザード】

**No.14** 

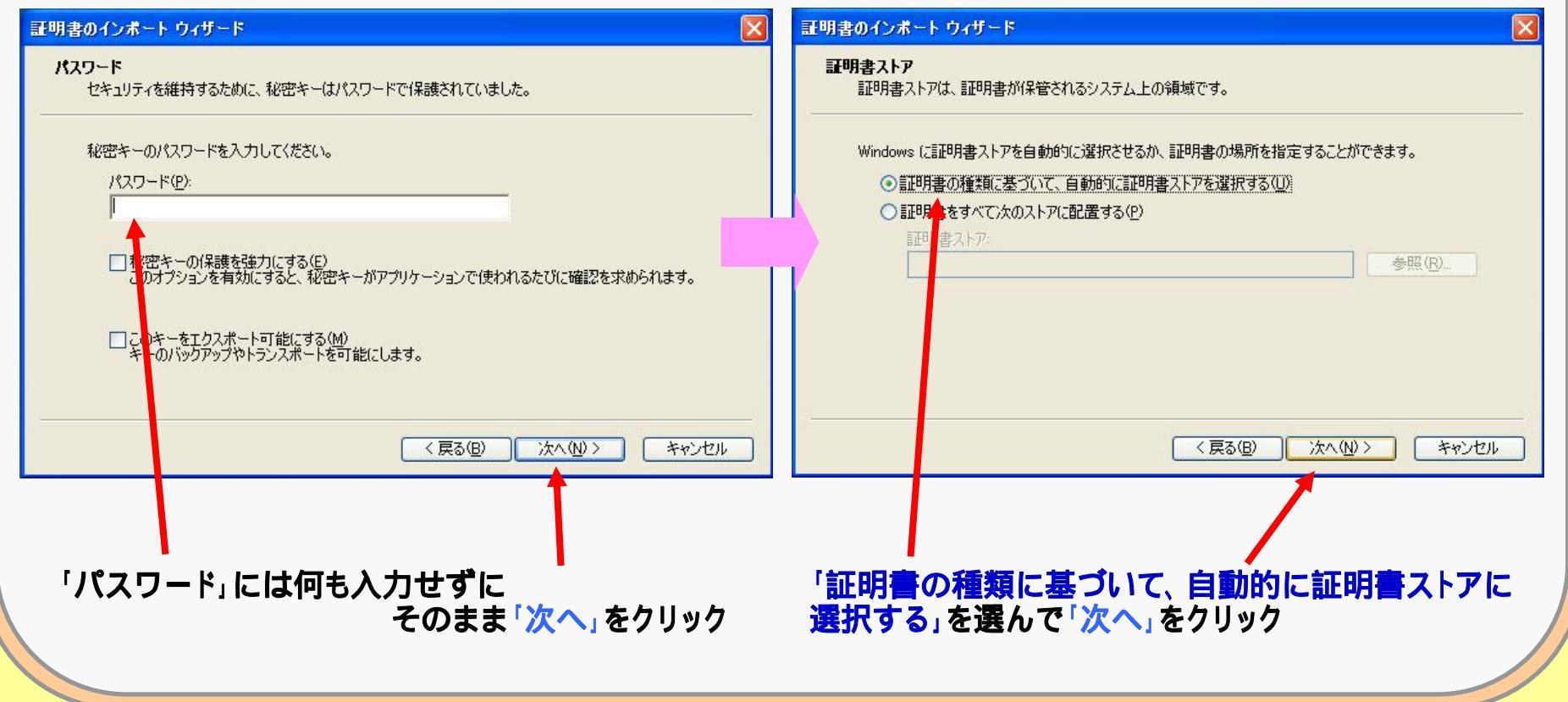

Infrastructure for Academic Activities University hospital Medical Information Network

## 秘密鍵・公開鍵の発行(証明書インポート)

#### 【証明書のインポート ウィザード】

**No.15** 

| <b>証明書のインボート ウィザード</b> | 正明書のインボート ウィザードの完了     証明書のインボート ウィザードが正常に完了しました。     次の設定が指定されました:     選択された証明書ストア ウィザードで自動的に決定されます     内容     証明書     く戻る(B) 完了 キャンセル | ご明書のインボートウィザート       〇         ごしくインボートされました。       〇         〇K       〇         インポートの終了画面が表示されます。       〇         「〇K」をクリックして<br>インポート終了です。 |
|------------------------|----------------------------------------------------------------------------------------------------|----------------------------------------------------------------------------------------------------|
| 証明書のイン<br>「完了」をクリ      | /ポート ウィザードが完了しました。<br>ックしてください。                                                                                                    |                                                                                                    |

University hospital Medical Information Network

### 秘密鍵・公開鍵の発行(証明書インポート)

#### 【ルート証明書のインポート ウィザード】

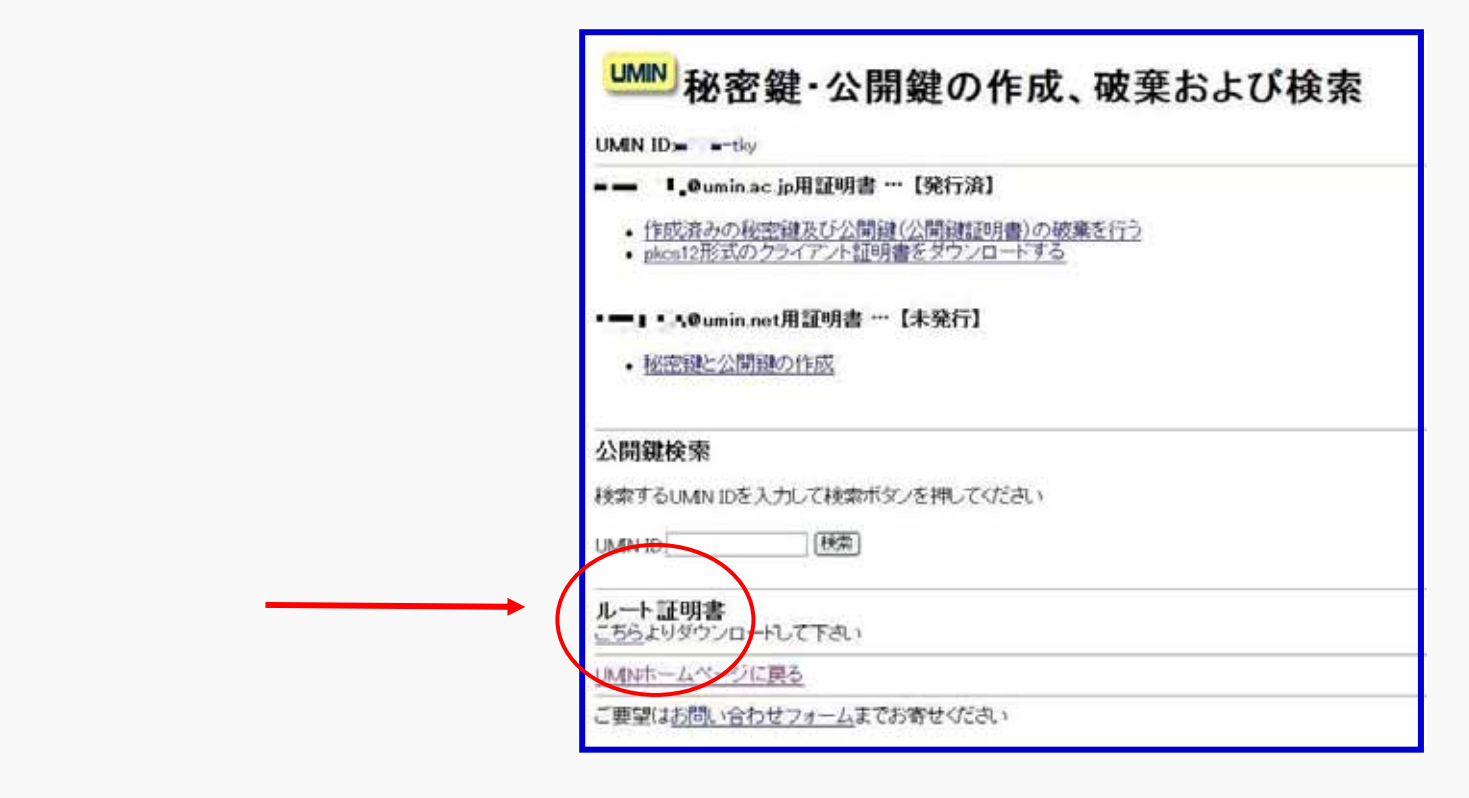

No.16 UMIN Infrastructure for Academic Activities University hospital Medical Information Network

## 秘密鍵・公開鍵の発行(証明書インポート)

#### 【ルート証明書のインポート ウィザード】

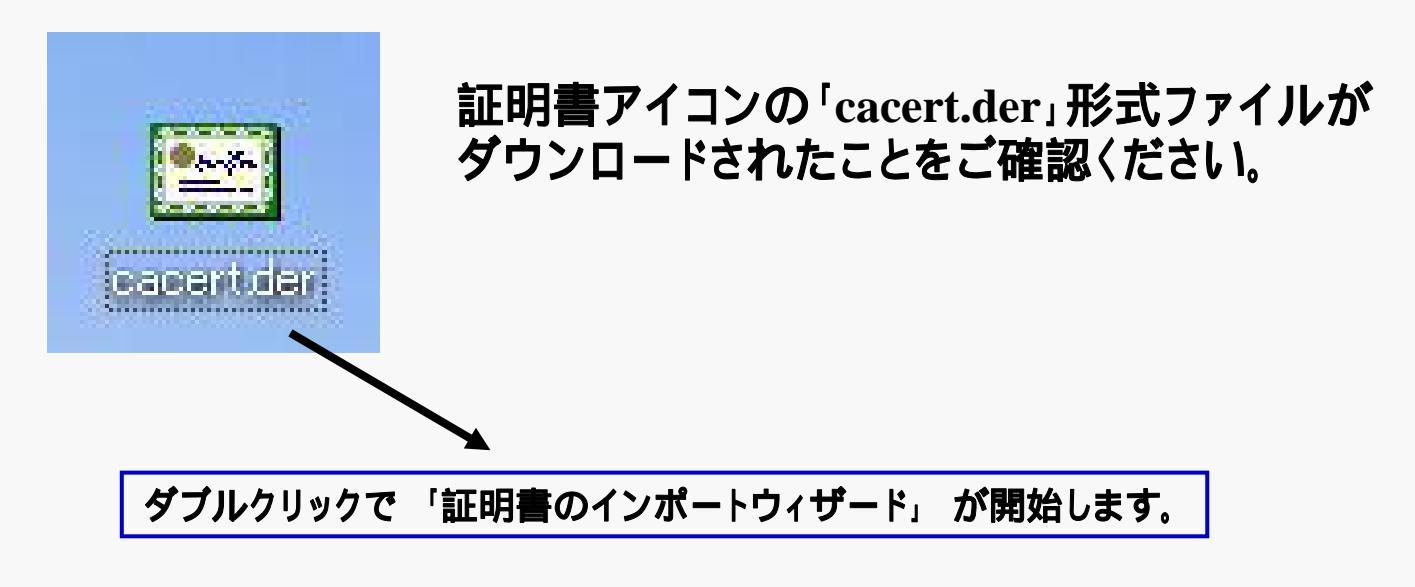

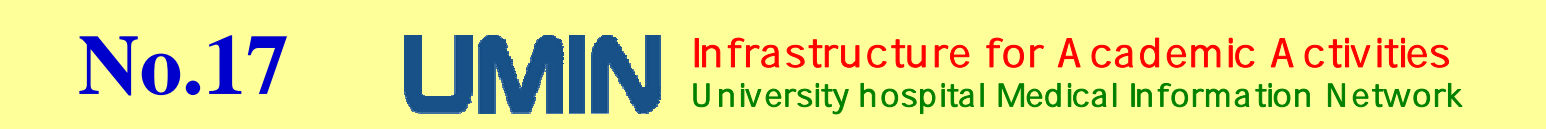

## 秘密鍵・公開鍵の発行(証明書インポート)

#### 【ルート証明書のインポート ウィザード】

| <ul> <li>開いているファイル - セキュリティの著告</li> <li>このファイルを開きますか?</li> <li>名前: cacert.der</li> <li>発行元: 不明な発行元</li> <li>種類: セキュリティ証明書</li> <li>発信元: C*Documents and Settingsキムジュ¥デスクトップ</li> </ul> | 全般 詳細 証明のパス<br>証明書の情報<br>この CA ルート証明書は信頼されていません。信頼を有効にするには<br>この証明書を信頼されたルート証明機関のストアにインストールしてくだ<br>さい。 |
|----------------------------------------------------------------------------------------------------|----------------------------------------------------------------------------------------------------|
| 開((Q) キャンセル<br>■ この種類のファイルであれば常に警告する(W)<br>インターネットのファイルは役に立ちますが、このファイルの種類はコンピュータに問題<br>を起こす可能性があります。発信元が信頼できない場合は、このソフトウェアを開<br>かないでください。 <u>危険性の説明</u>                                | 発行先: center2.umin.ac.jp<br>発行者: center2.umin.ac.jp<br>有効期間 2009/09/01 から 2034/08/26                    |
| ルート証明書のファイル「cacert.der」を<br>開きます。<br>証明書のインストールを開始します。                                                                                                    |                                                                                                    |

No.18 UMN Infrastructure for Academic Activities University hospital Medical Information Network

### 秘密鍵・公開鍵の発行(証明書インポート)

#### 【ルート証明書のインポート ウィザード】

**No.19** 

| 唐のインボート ウィザード 🛛 🔀                              | 証明書のインボート ウィザード                        |
|------------------------------------------------|----------------------------------------|
| <b>証明書ストア</b><br>証明書ストアは、証明書が保管されるシステム上の領域です。  | 証明書のインボートウィザードの完了                      |
| Windows に証明書ストアを自動的に選択させるか、証明書の場所を指定することができます。 | 証明書のインポートウィザードが正常に完了しました。              |
| ● 証明書の種類に基づいて、自動的に証明書ストアを選択する(U)               | 次の設定が指定されました:                          |
| ○ 証明書をすべて次のストアに配置する(P)<br>証明書ストア               | 選択された証明書ストア ウィザードで自動的に決定されます<br>内容 証明書 |
| ( 戻る(B) 次へ(N) > キャンセル                          | (戻る(B) 完了 キャンセル                        |
|                                                |                                        |
| 証明書のインポートのウィザードを進行                             | テします。 「完了」をクリックしてください。                 |
| 「次へ、たクリック」、アイださい                               |                                        |
|                                                |                                        |
|                                                |                                        |

Infrastructure for Academic Activities University hospital Medical Information Network

## 秘密鍵・公開鍵の発行(証明書インポート)

#### 【ルート証明書のインポート ウィザード】

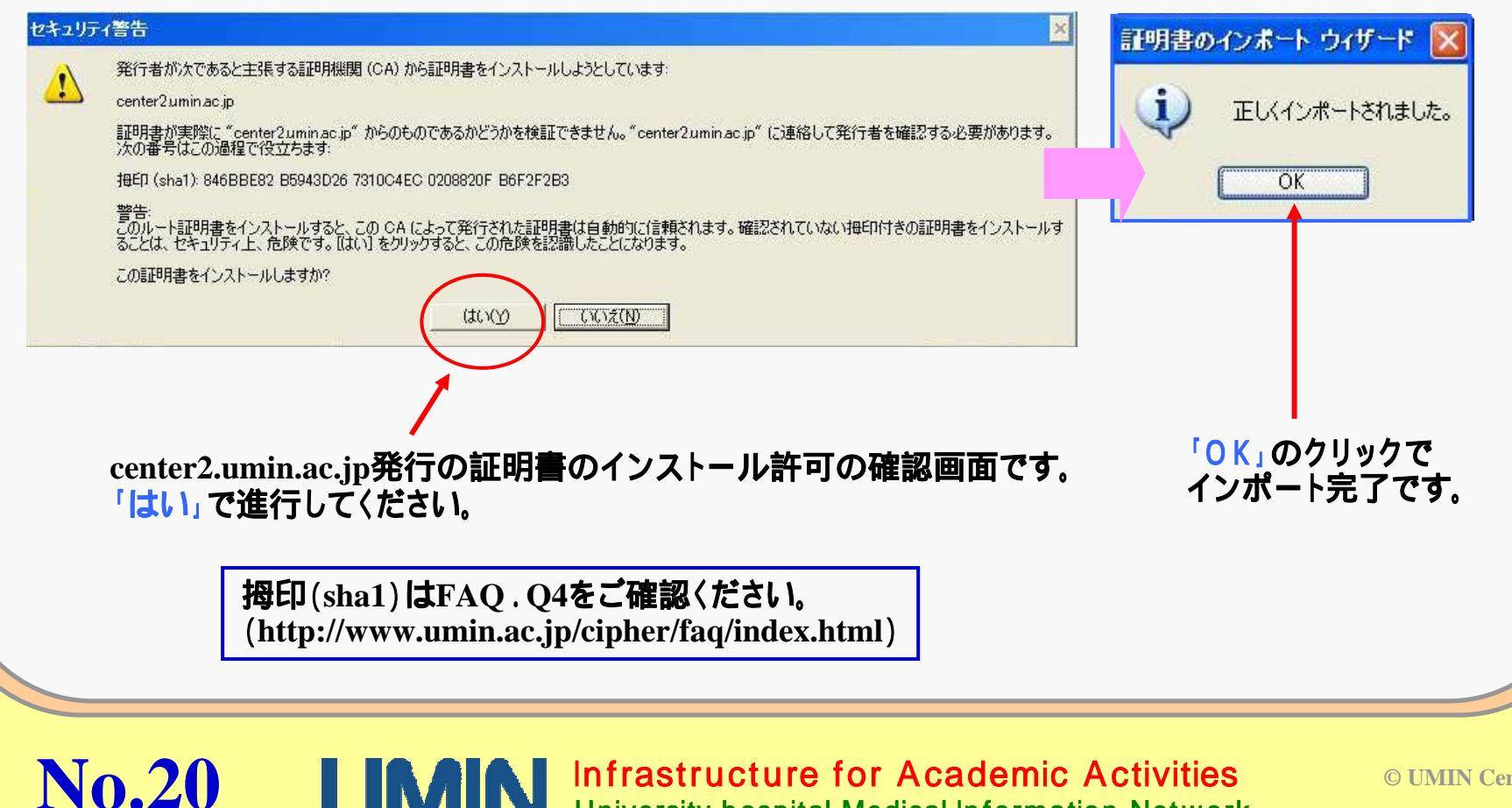

University hospital Medical Information Network

#### 各メールソフトにおける、デジタル証明書、秘密鍵の設定

(1) Microsoft Outlook Express

メールソフトにおける設定の説明です。

No.21 UMN Infrastructure for Academic Activities University hospital Medical Information Network

#### 各メールソフトにおける、デジタル証明書、秘密鍵の設定

(B1 - 1) Microsoft Outlook Express アウトルック エクスプレス 使用の場合

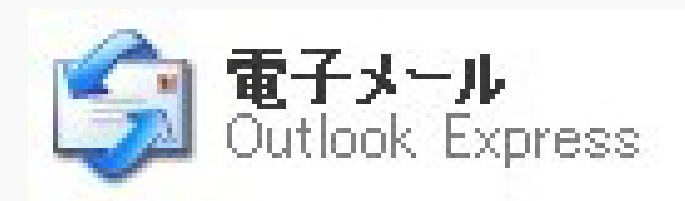

メールソフトを起動し、デジタル証明書が インポートされたことを確認します。

アカウントごとにデジタル証明書を有効に することにより、メールへの署名や暗号化 が可能になります。

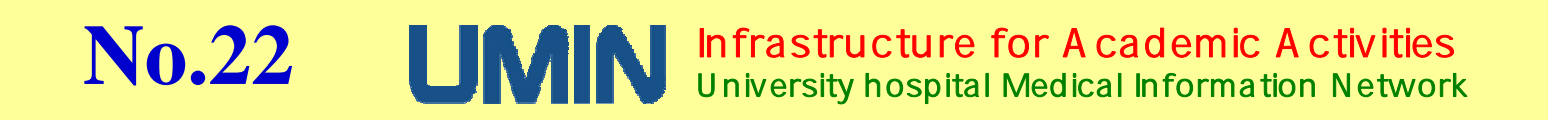

## **B.秘密鍵・公開鍵の作成** 各メールソフトにおける、デジタル証明書、秘密鍵の設定 (B1 - 2)Microsoft Outlook Express デジタル証明書の確認

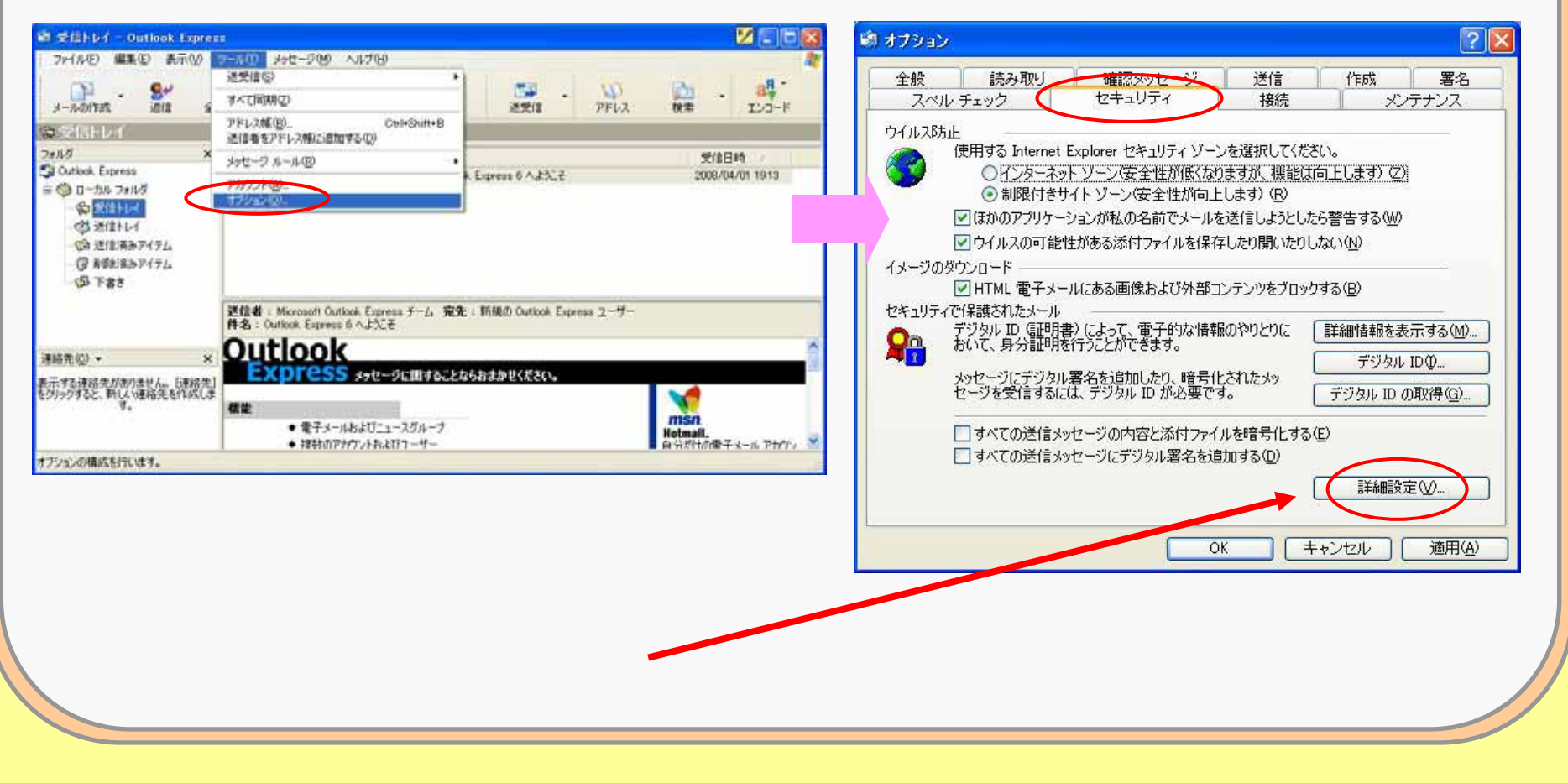

**No.23** 

**MIN** Infrastructure for Academic Activities University hospital Medical Information Network

# 各メールソフトにおける、デジタル証明書、秘密鍵の設定 (B1 - 3) Microsoft Outlook Express デジタル証明書の確認

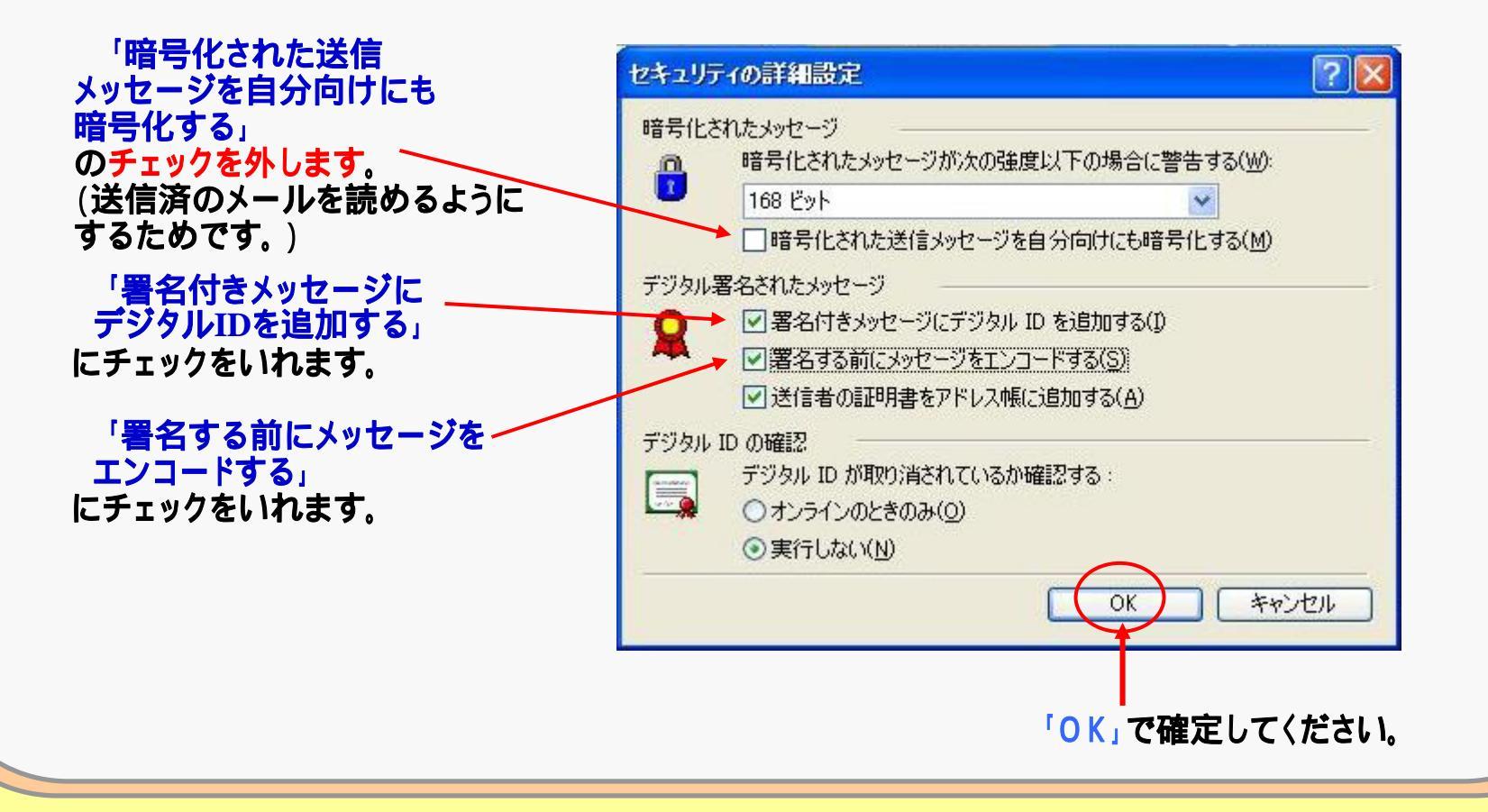

**No.24** 

Infrastructure for Academic Activities University hospital Medical Information Network

## **B.秘密鍵・公開鍵の作成** 各メールソフトにおける、デジタル証明書、秘密鍵の設定 (B1 - 4)Microsoft Outlook Express デジタル証明書の確認

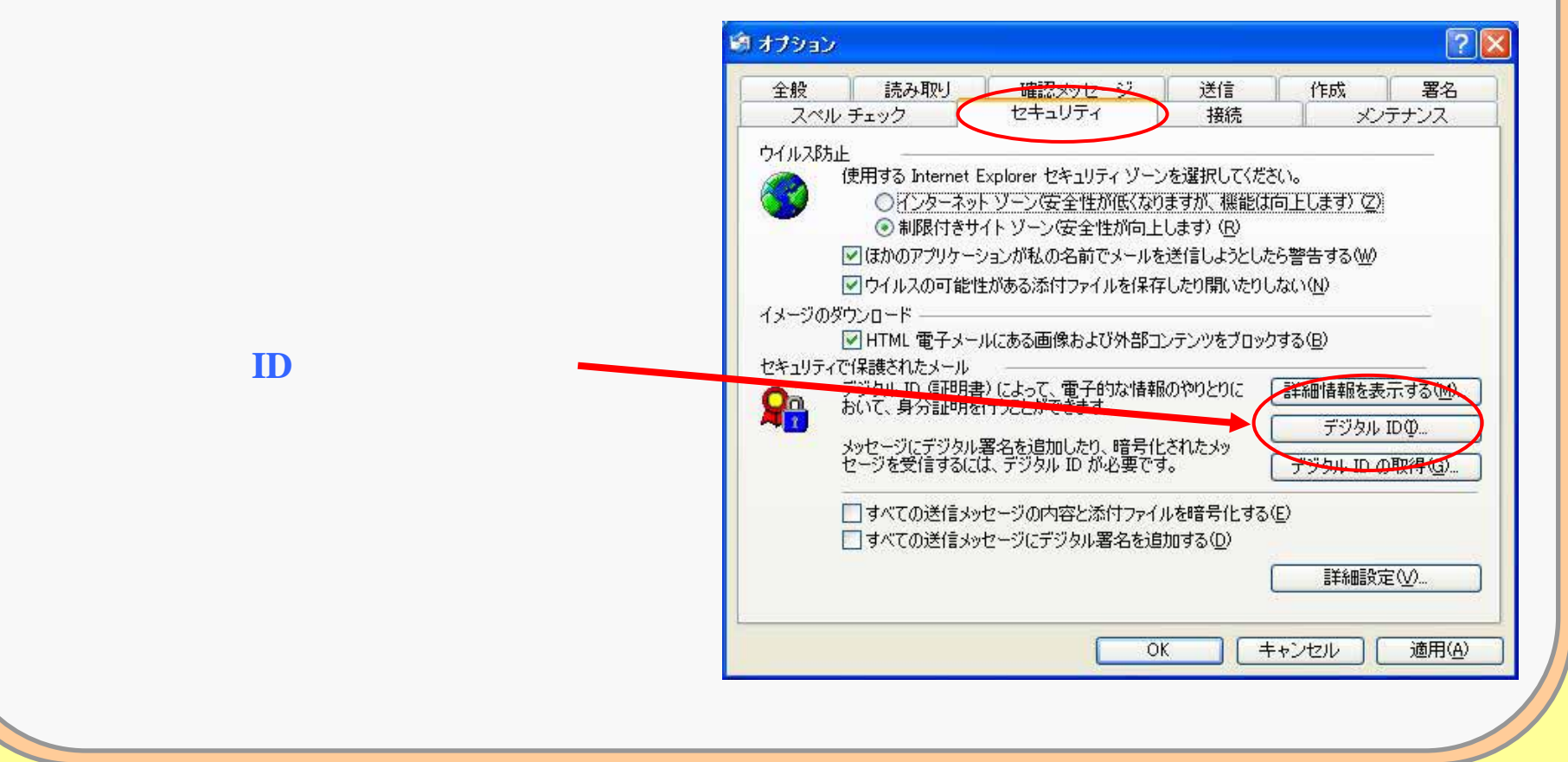

No.25 UMIN Infrastructure for Academic Activities University hospital Medical Information Network

# 各メールソフトにおける、デジタル証明書、秘密鍵の設定 (B1 - 5) Microsoft Outlook Express デジタル証明書の確認

| 発行先                                                    | 発行者                | 有効期限     | フレンドリ名 |                     |                 |
|--------------------------------------------------------|--------------------|----------|--------|---------------------|-----------------|
| 🔤 🛋 📩 🖷 -tky                                           | center2.umin.ac.jp | 2019/09/ | 〈なし〉   |                     | 「デジタルID」の「個人」タフ |
|                                                        |                    |          |        |                     | デジタル証明書が追加されて   |
|                                                        |                    |          |        |                     | いることを確認します。     |
|                                                        |                    |          |        |                     |                 |
|                                                        |                    |          |        |                     |                 |
|                                                        |                    |          |        |                     |                 |
| ()ポート(I) [†/                                           | 22ポート(F)           |          |        |                     |                 |
| (ンポートQ) [I?<br>明まの目的                                   | 7スポート(E) 育切除(B)    |          |        | 詳細設定( <u>A)</u> )   |                 |
| <ul> <li>ジボート(D)</li> <li>ゴミ</li> <li>調書の目的</li> </ul> | フスポート(E)」          | 7        |        | 【詳細設定( <u>A</u> )…】 |                 |
| (ンポート(D) [I!<br>[明書の目的                                 | 7スポート(E)」 肖耶余(B)   |          |        | 【詳細設定(A) 】<br>表示(少  |                 |

**UMIN** Infrastructure for Academic Activities University hospital Medical Information Network

**No.26** 

# B.秘密鍵・公開鍵の作成

#### 各メールソフトにおける、デジタル証明書、秘密鍵の設定 (B1 - 6)Microsoft Outlook Express アカウントごとに デジタル証明書を有効にする

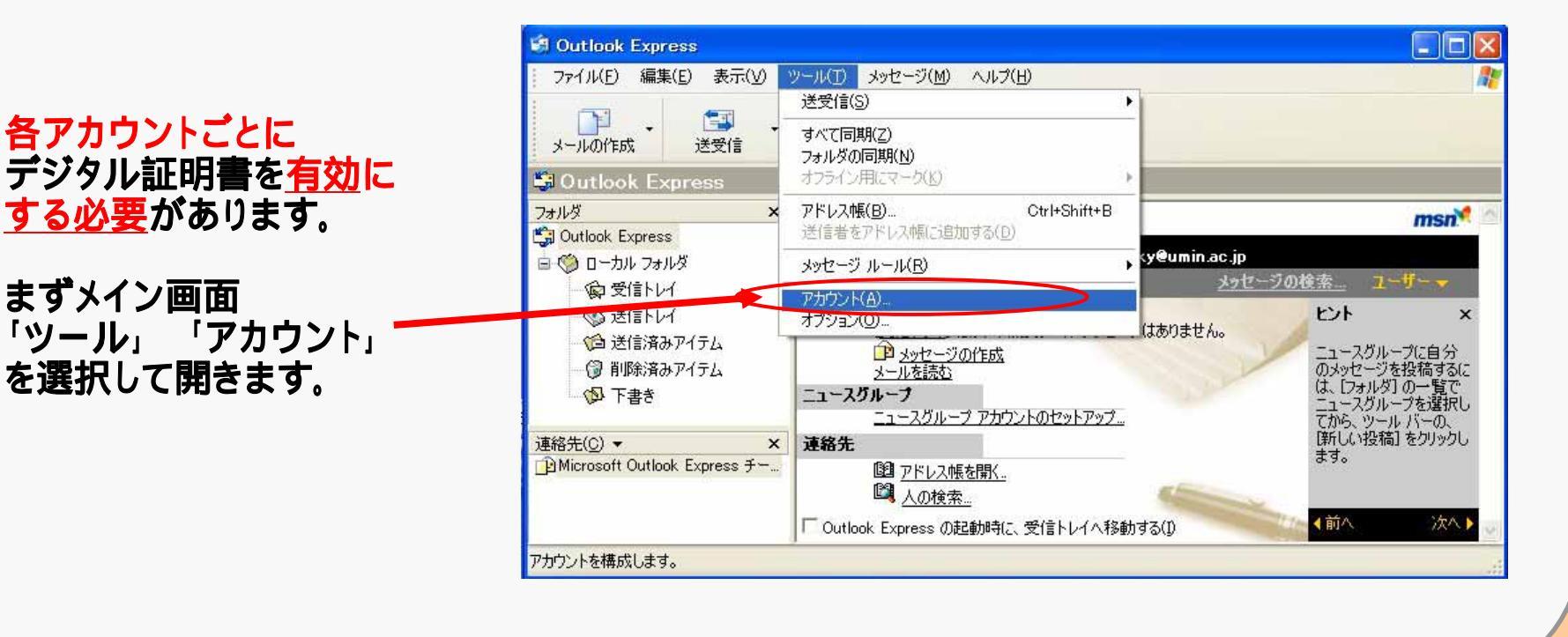

**JMIN** Infrastructure for Academic Activities University hospital Medical Information Network

**No.27** 

#### 各メールソフトにおける、デジタル証明書、秘密鍵の設定 (B1 - 7)Microsoft Outlook Express アカウントごとに デジタル証明書を有効にする

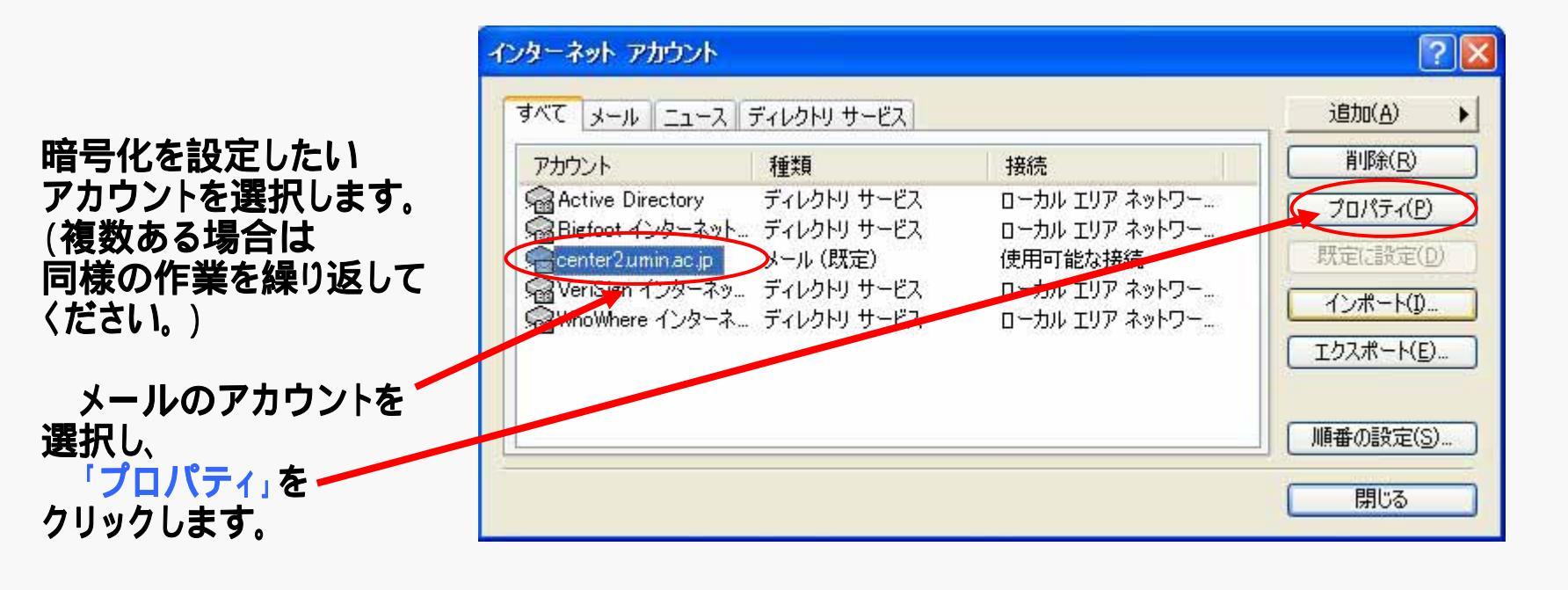

| B.秘密鍵·公                                                                                     | 開鍵の作成                                                                                                    |
|---------------------------------------------------------------------------------------------|----------------------------------------------------------------------------------------------------|
| 各メールソフトにおける、デジタ<br>(B1-8)Microsoft Outlook Ex<br>デジタル証明書を有効にする                              | アル証明書、秘密鍵の設定<br>xpress アカウントごとに                                                                                                    |
| メールアカウントのプロパティを開いた後、<br>「セキュリティ」のタブを選択<br>してください。                                           | <ul> <li>              全般 サーバー 接続 セキュリティ 詳細設定          </li> <li>             著名の証明書         </li> <li>             著名の証明書を選択してください。このアカウントでメッセージに署名するとき             に使用されるデジタル ID となります。      </li> </ul> |
| 「 <mark>署名の証明書」</mark><br>このアカウントでメッセージに署名するときに<br>デジタルIDとして使用されます。<br>「選択」をクリックして署名の証明書を決定 | 証明書(O):<br>暗号化の設定<br>暗号化の証明書およびアルゴリズムを選択してください。これらは、デジタル署<br>名されたメッセージに含まれ、受信者がこれらの設定で返信できるようにしま<br>す。                                                                                                    |
| してください。(次ページで説明)<br>「 <mark>暗号化の設定」</mark><br>デジタル署名されたメッセージ                                | 証明書(E):<br>アルゴリズム: 3DES ♥                                                                                                    |
| できるようにします。「選択」をクリックして<br>暗号化の証明書を決定してください。<br>(次ページで説明)                                     | OK キャンセル 適用(A)                                                                                                    |

**UMIN** Infrastructure for Academic Activities University hospital Medical Information Network

**No.29** 

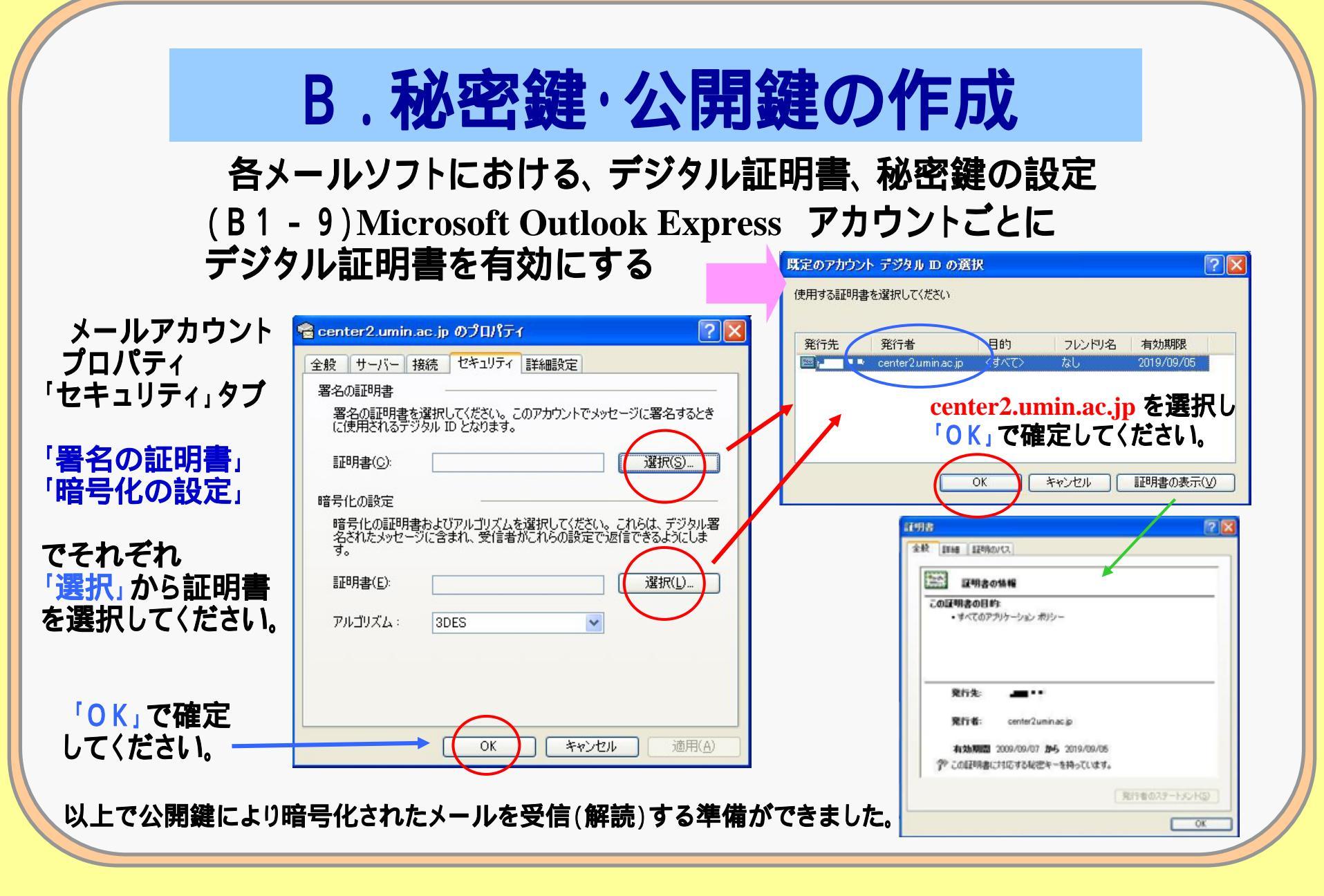

IN Infrastructure for Academic Activities University hospital Medical Information Network

**No.30** 

#### 秘密鍵・公開鍵の発行:証明書の検索

(暗号化してメールを送信する)

送信相手に、暗号化したメールを送信する場合 相手の公開鍵でメールを暗号化し、送信します。 UMIN-IDから、相手の公開鍵を検索できます。 (送信相手が、公開鍵を発行していることが必要です。)

No.31 UMIN Infrastructure for Academic Activities University hospital Medical Information Network

#### 秘密鍵・公開鍵の発行:証明書の検索

送信相手のUMIN-IDを検索し、公開鍵の設定がされていれば、公開鍵証明書を ダウンロードし、メールソフトに設定することで、暗号化して送信することができます。 (送信相手が発行した公開鍵で暗号化したメールの送信ができます)

| ( | 登録者用ペ- | ージ | トップページ | ) |
|---|--------|----|--------|---|
|---|--------|----|--------|---|

| 検索するUMIN IDを入力して検索ボタンを押してください             |
|-------------------------------------------|
| UMIN ID: (検索)                             |
| <b>ルート証明書</b><br><u>こちら</u> よりダウンロードして下さい |
| <u>UMINホームページに戻る</u>                      |
| ご要望は <u>お問い合わせフォーム</u> までお寄せください          |

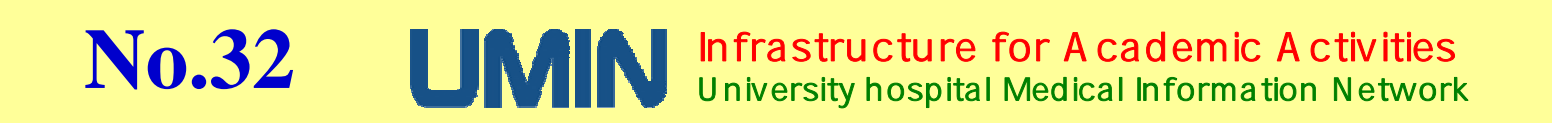

## 秘密鍵・公開鍵の発行:証明書の検索

#### (登録者用ページ トップページ)

| ・         ・         ・         ・         ・         ・         ・         ・         ・         ・         ・         ・         ・         ・         ・         ・         ・         ・         ・         ・         ・         ・         ・         ・         ・         ・         ・         ・         ・         ・         ・         ・         ・         ・         ・         ・         ・         ・         ・         ・         ・         ・         ・         ・         ・         ・         ・         ・         ・         ・         ・         ・         ・         ・         ・         ・         ・         ・         ・         ・         ・         ・         ・         ・         ・         ・         ・         ・         ・         ・         ・         ・         ・         ・         ・         ・         ・         ・         ・         ・         ・         ・         ・         ・         ・         ・         ・         ・         ・         ・         ・         ・         ・         ・         ・         ・         ・         ・         ・         ・         ・         ・         ・         ・         ・         ・         ・ | COMPANY AND MEN - Washing Sciences Lightens                      |                                                                                                    | S (5 🔀                                                                                                    |
|----------------------------------------------------------------------------------------------------|------------------------------------------------------------------|----------------------------------------------------------------------------------------------------|----------------------------------------------------------------------------------------------------|
| YouD #ND #NU #NU/NE Y-ND -AND                                                                                                    | C+ Kinst                                                         | (1) (1) (1) (1) (1) (1) (1) (1) (1) (1)                                                                        | (Rin)                                                                                                    |
|                                                                                                    | HAD MED ATU MEANS T-AD -478                                      |                                                                                                    | 10000                                                                                                    |
|                                                                                                    | Canate                                                           | B. 5 Mars. Sana-afint. Stenar. 3                                                                               | d . 0.010 .                                                                                                    |
|                                                                                                    | Startya   👼 🛢 reconcil - Klanam base-cz Klaniczcz sała           | en la companya de la companya de la companya de la companya de la companya de la companya de la companya de la |                                                                                                    |
| WMN ID ***                                                                                                    | B Caracteristic en                                               | B(+ D) _3 (#.+ 4-00)* E-294                                                                                    | S. Lends Merce                                                                                                  |
| 公開観検筆<br>検索する(AAN Dを入力して検索モランを用してのため)<br>(AAN D) (接角)<br>ルート証明書<br>ご売なジジタウンロードして下め)<br>(MAIII                                                                                                    | WMN 秘密鍵・公開鍵の作成、破棄           ・・・・・・・・・・・・・・・・・・・・・・・・・・・・・・・・・・・・ | および検索                                                                                                    |                                                                                                    |
| ルート登明書<br>(155よ9ダウンロートして下さい)<br>2月1日                                                                                                    | 220月11日を第一<br>後期する(JANN IDを)、プルで新聞用なごを開いていため、<br>JANN ID((現在)    |                                                                                                    |                                                                                                    |
| 1.1.1.1.1.1.1.1.1.1.1.1.1.1.1.1.1.1.1.                                                                                                    | ルート証明書                                                           |                                                                                                    |                                                                                                    |
| 218-15.00 (dt. 417) - 1.2.72.00 (dt. 12)                                                                                                    | のおはホームページに開き                                                     |                                                                                                    |                                                                                                    |
|                                                                                                    | THE R. O. LANSING MICH.                                          |                                                                                                    |                                                                                                    |
|                                                                                                    | I IS ALS I IT infrastructures for American                       | in Artheties                                                                                                   |                                                                                                    |
| L IN ANN I T Infrastructures for Academic Activities                                                                                                    | University hospital Medical Inform                               | nation Network                                                                                                 |                                                                                                    |
| UMIN and IT Infrastructure for Academic Activities<br>University homotal Medical Information Network                                                                                                    |                                                                  |                                                                                                    |                                                                                                    |
| UMIN and IT Infrestructure for Academic Activities<br>University hospital Medical Information Network                                                                                                    | The state of a                                                   | 0.04.44                                                                                                    | ALC: 8 198 4                                                                                                    |
| UMIN and IT Infrastructure for Academic Activities<br>University hospital Medical Information Network                                                                                                    |                                                                  | 1005201                                                                                                    | The second second second second second second second second second second second second second second second se |

トップページの「公開鍵検索」に送信相手のumin-ID を入力する。(メールアドレス: ~ @umin.ac.jpの ~ 部分)

| 公開鍵検索            |                      |
|------------------|----------------------|
| 検索するUMINI        | IDを入力して検索ボタンを押してください |
| umin id:         | 検索                   |
| ルート証明書           |                      |
| <u>こちら</u> よりダウン | ノロードして下さい            |
| UMINホームペー        | -ジに戻る                |
| 「要望はお問い          | 合わせフォームまでお寄せください     |

#### No.33 UMN Infrastructure for Academic Activities University hospital Medical Information Network

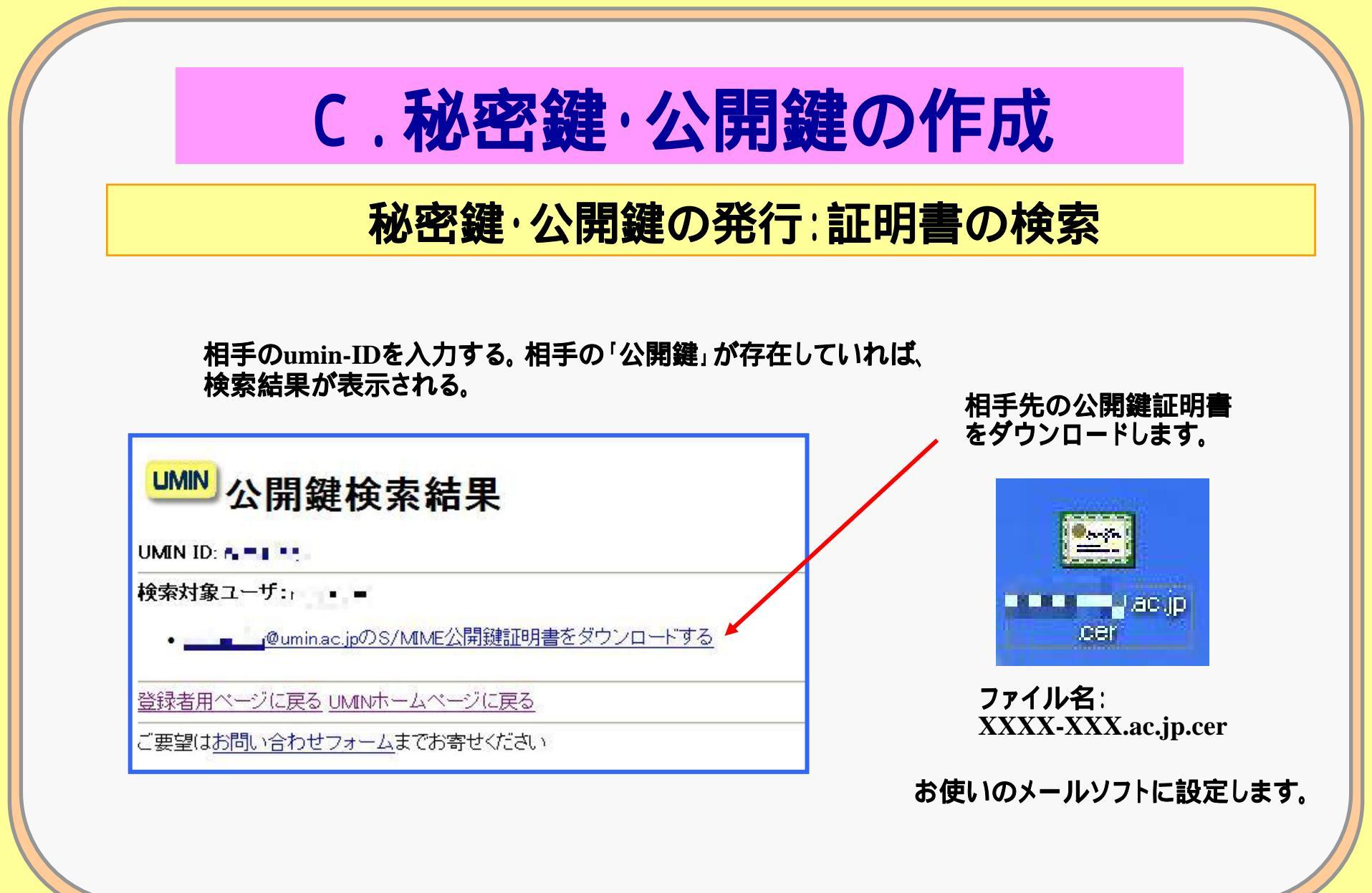

No.34 UMIN Infrastructure for Academic Activities University hospital Medical Information Network

## 秘密鍵・公開鍵の発行:証明書の検索

#### (特定の送信相手の公開鍵を設定し、暗号化してメールを送信する)

(C1 - 1) Microsoft Outlook Express

メールソフト起動後、「ツール」「オプション」 をひらき、「セキュリティ」のタブを選択し、「詳細設定」をクリックします。

**No.35** 

| a オプション ? 🔀                                                                                                    | セキュリティの詳細設定                                                                                                    |
|----------------------------------------------------------------------------------------------------|----------------------------------------------------------------------------------------------------|
| 全般 読み取り 確認なソレシジ 送信 作成 署名     スペル チェック セキュリティ ソーンを選択して(ださい。     (中川ス防止     (使用する Internet Explorer セキュリティ ソーンを選択して(ださい。     (インターネット ゾーン(安全性が低くなりますが、機能(オ向上します)(2)     (多 制限付きサイト ゾーン(安全性が低くなりますが、機能(オ向上します)(2)     (多 制限付きサイト ゾーン(安全性が低くなりますが、機能(オ向上します)(2)     (多 制限付きサイト ゾーン(安全性が低くなりますが、機能(オ向上します)(2)     (多 制限付きサイト ゾーン(安全性が低くなりますが、機能(オ向上します)(2)     (分 川ルスの可能性がある添付ファイルを信号しようとしたら警告する(必)     (ク ウイルスの可能性がある満くジケルを送信しようとしたら警告する(必)     (分 レスの可能性がある満くジケルを送信しようとしたら警告する(必)     (分 レスの可能性がある満くジケルを送信しようとしたら警告する(必)     (分 ロード     ビケージのびびひ・ロード     アジタル ID の正明書)(によって、電子的な)情報のやりとりに     おいて、身分証明者(行うとができます。     アジタル ID の取(中(9))     (分 につ)送信メッセージの内容と添付ファイルを暗号(たちる(E)     すべての送信メッセージにデジタル署名を追加する(D)     (基本のレージにデジタル署名を追加する(D)     (本のレージにデジタル)     (広 キャンセル 通用(A) | <ul> <li>暗号化されたメッセージが次の強度以下の場合に警告する(W):</li> <li>暗号化された送信メッセージが次の強度以下の場合に警告する(W):</li> <li>「暗号化された送信メッセージを自分向けにも暗号化する」</li> <li>デジタル署名れたメッセージ</li> <li>第名する前にメッセージにデジタル ID を追加する(I)</li> <li>第名する前にメッセージをエンコードする(S)</li> <li>ジ信者の証明書をアドレス帳(ご追加する(A)</li> <li>デジタル ID が取り消されているか確認する:</li> <li>オンラインのときのみ(Q)</li> <li>すいうたい(N)</li> </ul> |

Infrastructure for Academic Activities

University hospital Medical Information Network

## 秘密鍵・公開鍵の発行:証明書の検索

#### (特定の送信相手の公開鍵を設定し、暗号化してメールを送信する)

#### (C1 - 2) Microsoft Outlook Express

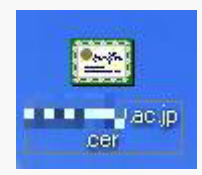

事前にダウンロードしたXXXX-XXX.ac.jp.cer (送信相手の公開鍵)ファイルをダブルクリックしてください。

インポートウィザードが開始されます。

| 証明書のインボート ウィザード | 正明書のインボート ウィザードの開始  Cのウィザードでは、証明書、証明書信頼リスト、および証明書失効り ストをディスクがら証明書ストアにコピーします。  証明機関によって発行された証明書は、ユーザー ID を確認し、データ を保護したり、またはセキュリティで保護されたネットワーク接続を提供 するための情報を含んでいます。証明書ストアは、証明書が保管され るンステム上の領域です。  続行するには、じたへ」をクリックしてください。 | ITIFJ古のインボート ウィザード |
|-----------------|----------------------------------------------------------------------------------------------------|--------------------|
|                 | < 戻る(B) (次へ(M)) キャンセル                                                                                                    |                    |

No.36 UMN Infrastructure for Academic Activities University hospital Medical Information Network

### 秘密鍵・公開鍵の発行:証明書の検索

証明書のインボート ウィザード

証明書のインポートウィザードの完了

証明書のインボートウィザードが正常に売了しました。

#### (特定の送信相手の公開鍵を設定し、暗号化してメールを送信する)

(C1 - 3) Microsoft Outlook Express

**No.37** 

「証明書をすべてストアに配置する」を選択。 証明書ストアは「個人」。

| 正明書ストア 証明書ストアは、証明書が保管されるシステム上の領域です。                                                                                                    |                    | 7/7/Ji-2 Cil/Documents and Settingsilinc |
|----------------------------------------------------------------------------------------------------|--------------------|------------------------------------------|
| Windows (ご証明書ストアを自動的に選択させるか、証明書の場所を指定することができます。 <ul> <li>証明書の通道に基づいて、自動的に証明書ストアを選択する(U)</li> <li>証明書をすべて)次のストア(ご配置する(P)</li> <li>証明書、たち</li> </ul> |                    | < 戻が(B) (売了) キャンセル                       |
| [個人<br>                                                                                                    |                    | 「完了」をクリ                                  |
| < 戻る(B) 次へ(N) > キャンセル                                                                                                    | メッセージ<br>「正しくインポート | 証明書のインボート ウイザード 🔀                        |
| 「次へ」をクリックします                                                                                                    | されました」             | ОК                                       |

UMIN Infrastructure for Academic Activities University hospital Medical Information Network

(C1 - 4) Microsoft Outlook Express 署名、暗号化したメールの作成
 メール送信相手をアドレス帳に登録して、相手の公開鍵と連携させます。

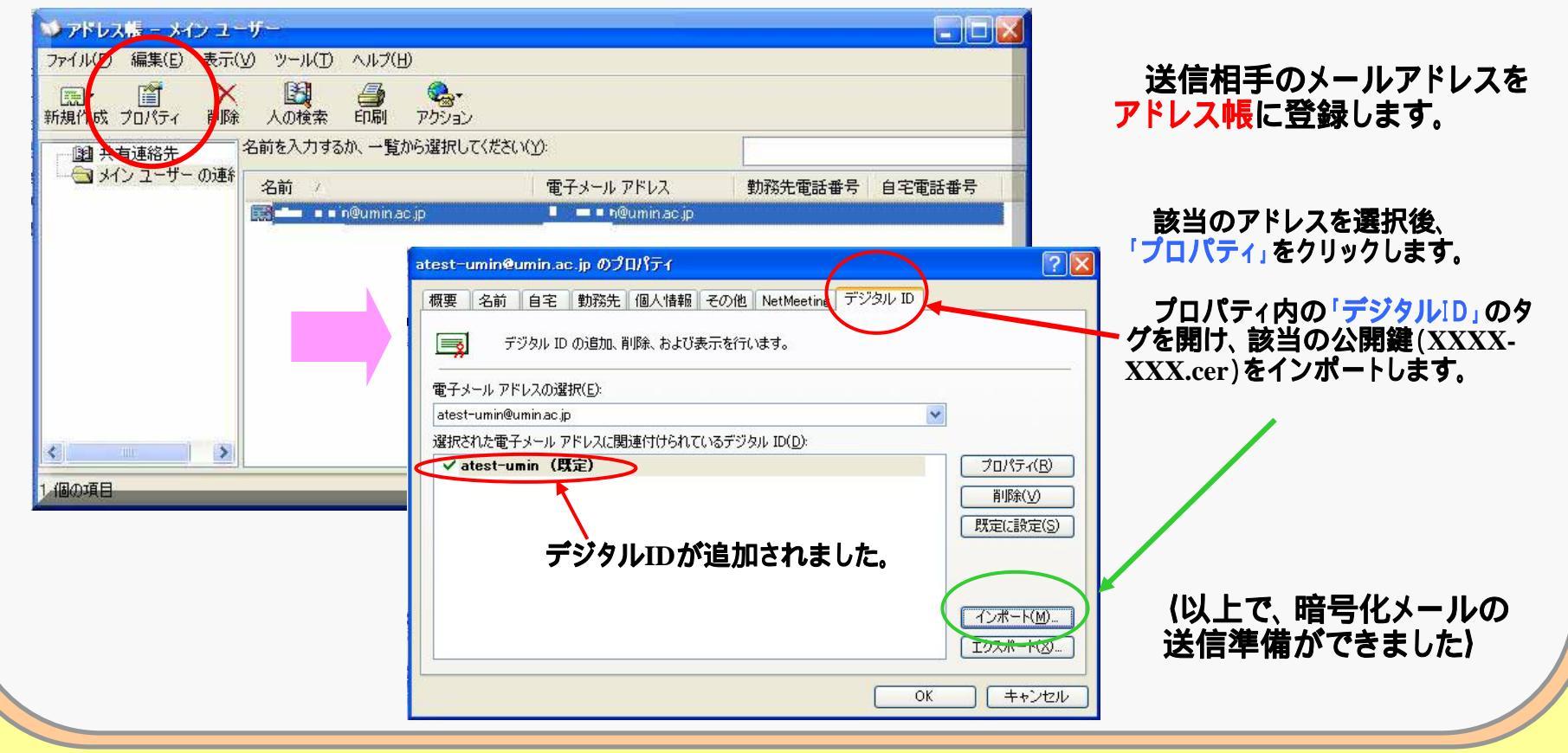

(C1 - 5) Microsoft Outlook Express 署名、暗号化したメールの作成 メールを暗号化して送信するために、送信するメールに設定を行います。

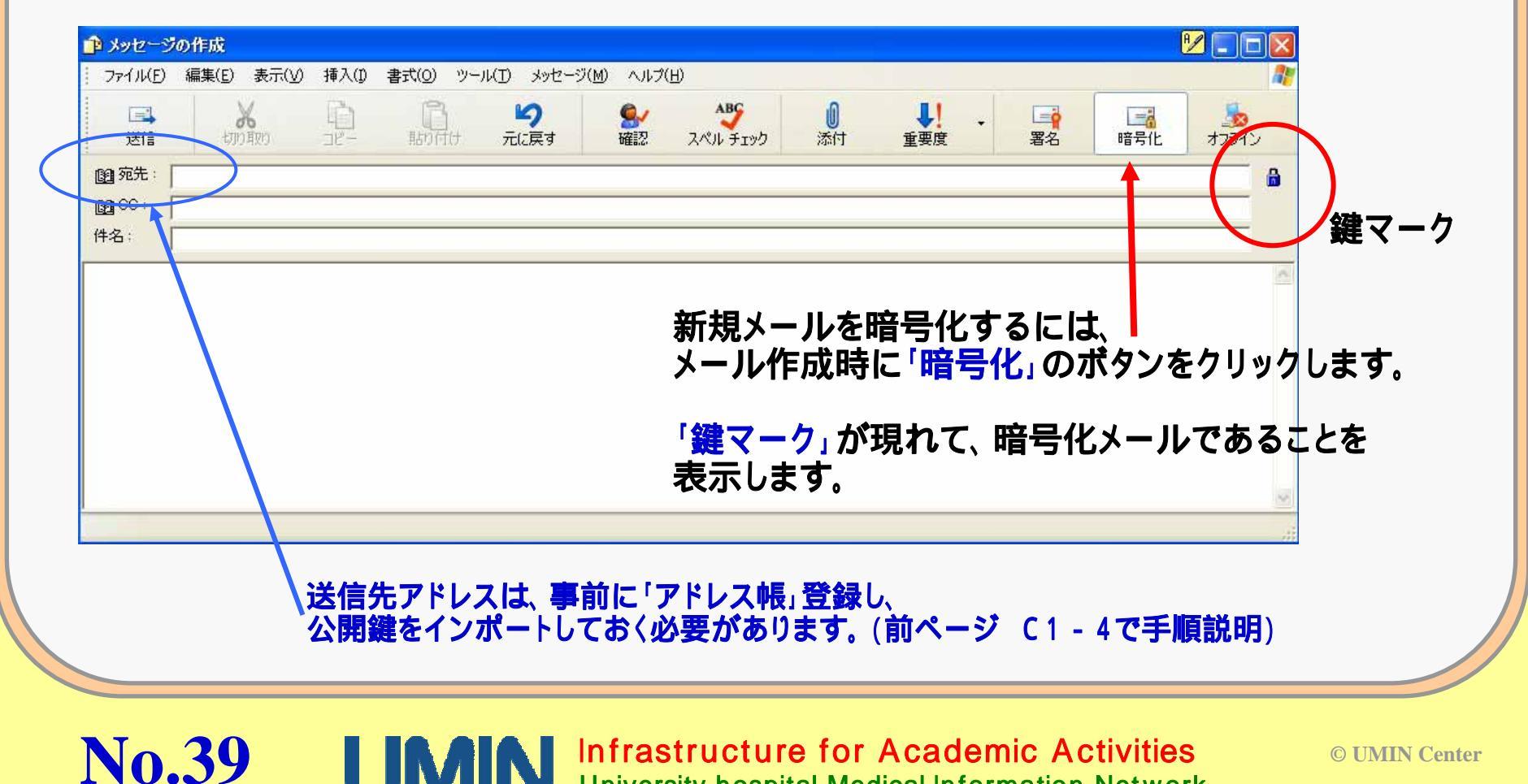

University hospital Medical Information Network

#### (C1 - 6) Microsoft Outlook Express 署名、暗号化したメールの作成

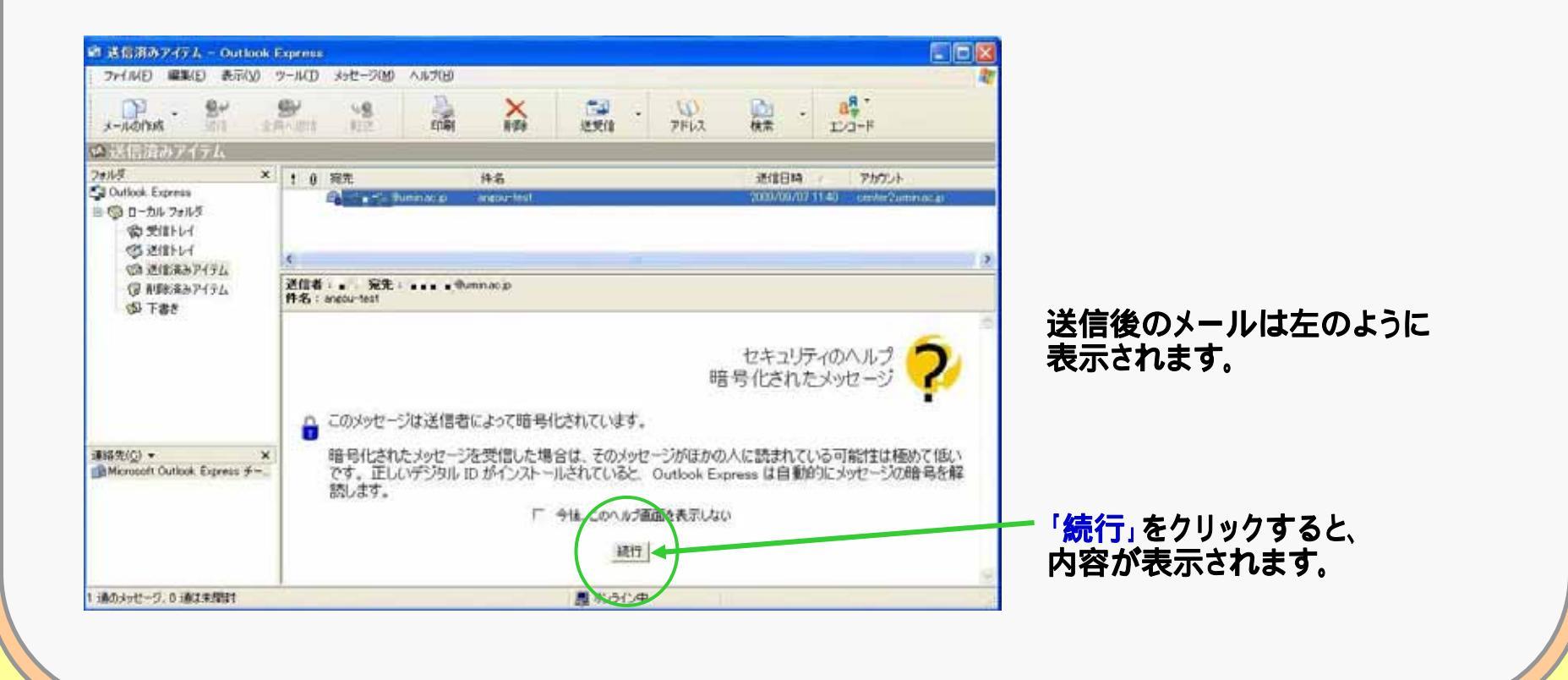

UMIN Infrastructure for Academic Activities University hospital Medical Information Network

**No.40** 

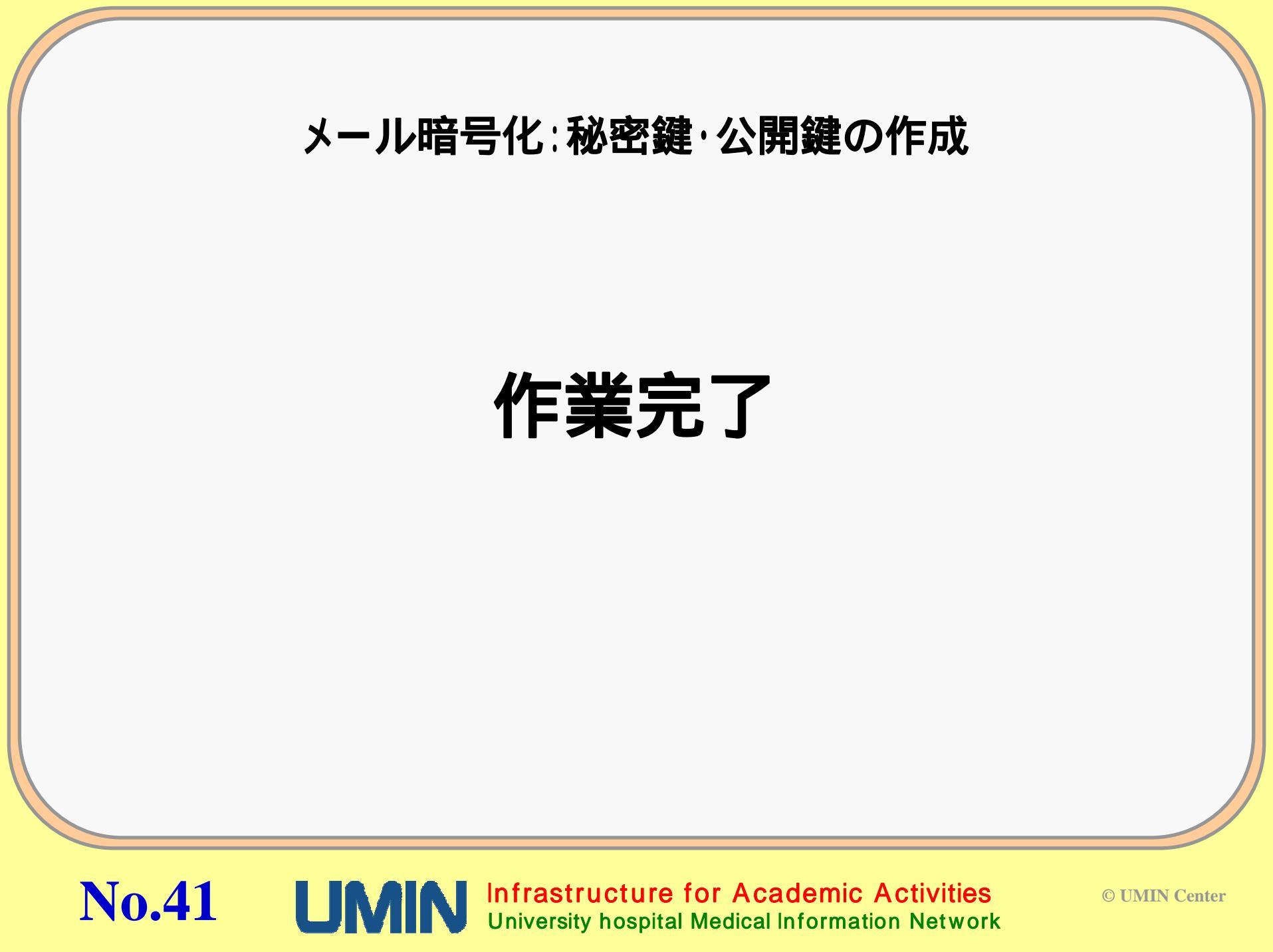